# Konfigurieren von IKEv1-IPsec-Site-to-Site-Tunneln mit dem ASDM oder der CLI auf der ASA

## Inhalt

Einleitung Voraussetzungen Anforderungen Verwendete Komponenten Konfigurieren Netzwerkdiagramm Konfiguration über den ASDM VPN Wizard Konfiguration über die CLI Konfigurieren von Standort B für ASA Version 8.4 und höher Konfigurieren von Standort A für ASA Version 8.2 und frühere Versionen Gruppenrichtlinie Überprüfung ASDM CLI Phase 1 Phase 2 Fehlerbehebung ASA Version 8.4 und höher ASA Version 8.3 und frühere Versionen

## Einleitung

In diesem Dokument wird beschrieben, wie ein Internet Key Exchange Version 1 (IKEv1) IPsec-Site-to-Site-Tunnel zwischen einer Cisco 5515-X Series Adaptive Security Appliance (ASA) mit der Softwareversion 9.2.x und einer Cisco 5510 Series ASA mit der Softwareversion 8.2.x konfiguriert wird.

## Voraussetzungen

## Anforderungen

Cisco empfiehlt, dass Sie über Kenntnisse in folgenden Bereichen verfügen:

• Die End-to-End-IP-Verbindung muss hergestellt werden.

 Diese Protokolle müssen zugelassen sein: User Datagram Protocol (UDP) 500 und 4500 für die IPsec-KontrollebeneEncapsulating Security Payload (ESP) IP Protocol 50 für die IPsec-Datenebene

## Verwendete Komponenten

Die Informationen in diesem Dokument basierend auf folgenden Software- und Hardware-Versionen:

- Cisco ASA der Serie 5510 mit Softwareversion 8.2
- Cisco 5515-X ASA mit der Softwareversion 9.2

Die Informationen in diesem Dokument beziehen sich auf Geräte in einer speziell eingerichteten Testumgebung. Alle Geräte, die in diesem Dokument benutzt wurden, begannen mit einer gelöschten (Nichterfüllungs) Konfiguration. Wenn Ihr Netzwerk in Betrieb ist, stellen Sie sicher, dass Sie die möglichen Auswirkungen aller Befehle verstehen.

## Konfigurieren

In diesem Abschnitt wird beschrieben, wie Sie den Site-to-Site-VPN-Tunnel mithilfe des ASDM-VPN-Assistenten (Adaptive Security Device Manager) oder über die CLI konfigurieren.

### Netzwerkdiagramm

Diese Topologie wird für die Beispiele im gesamten Dokument verwendet:

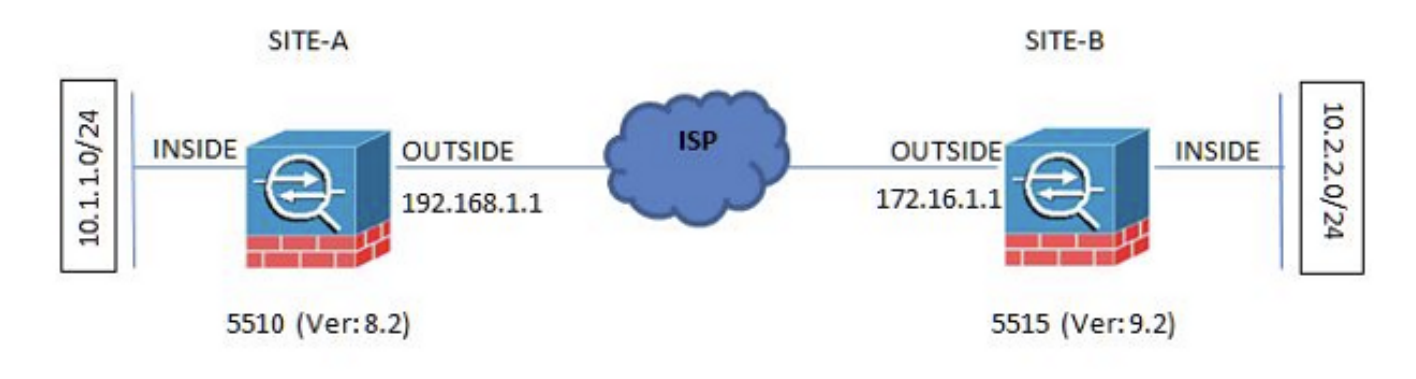

### Konfiguration über den ASDM VPN Wizard

Führen Sie die folgenden Schritte aus, um den Site-to-Site-VPN-Tunnel mithilfe des ASDM-Assistenten einzurichten:

1. Öffnen Sie den ASDM, und navigieren Sie zu Wizards > VPN Wizards > Site-to-site VPN Wizard.

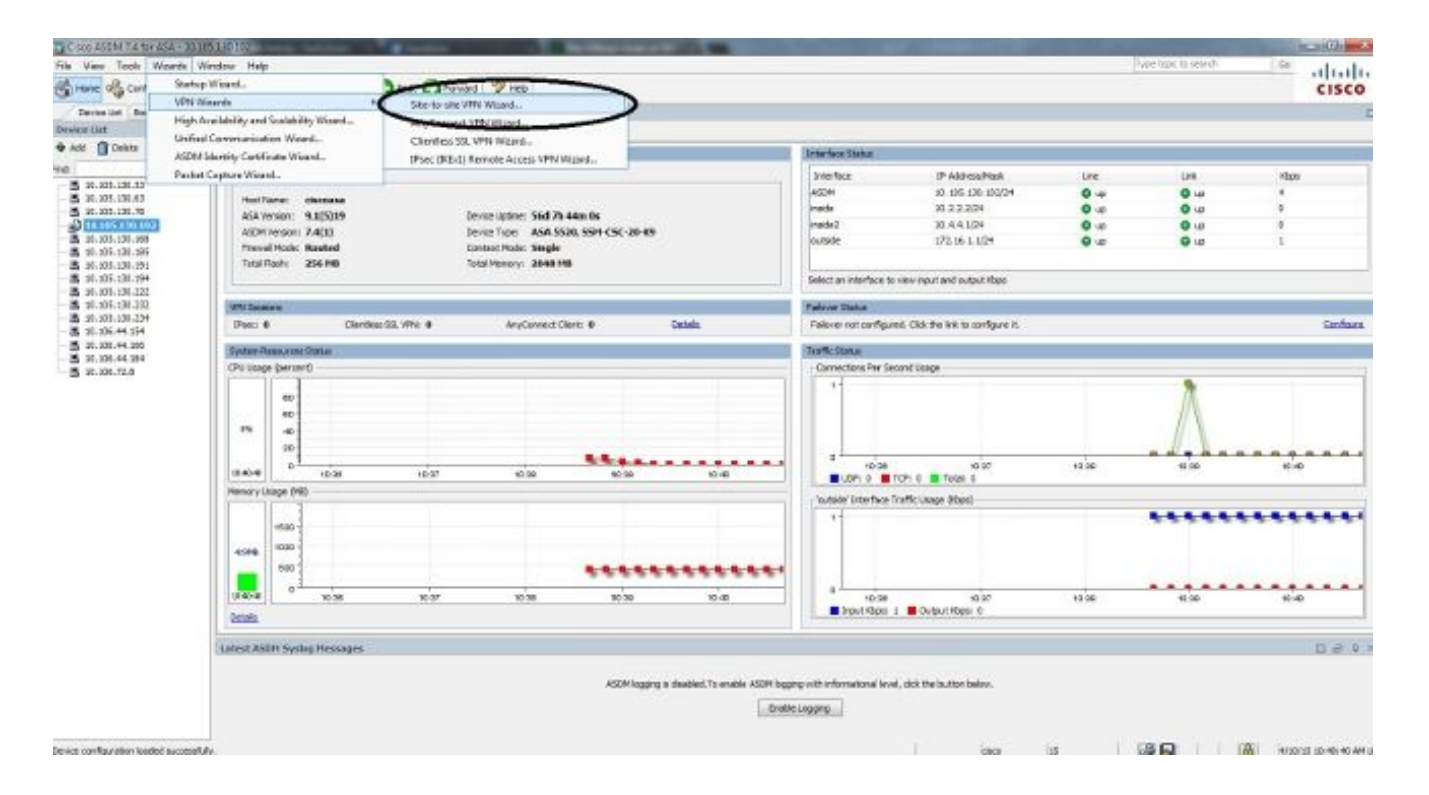

2. Klicken Sie auf Next sobald Sie die Startseite des Assistenten erreichen.

| 🛅 Site-to-site VPN Connectic | on Setup Wizard                                                                                                    |
|------------------------------|----------------------------------------------------------------------------------------------------|
| VPN Wizard                   | Introduction                                                                                                    |
|                              | Use this wizerd to setup new site-to-site VPN tunnel. A tunnel between two devices is called a site-to-site tunnel and is bidirectional. A site-to-site VPN tunnel protects the data using the IPsec protocol. |
|                              | < Back Cancel Help                                                                                                    |

**Hinweis**: Die neuesten ASDM-Versionen bieten einen Link zu einem Video, in dem diese Konfiguration erläutert wird.

3. Konfigurieren Sie die IP-Adresse des Peers. In diesem Beispiel ist die Peer-IP-Adresse für Standort B auf 192.168.1.1 festgelegt. Wenn Sie die Peer-IP-Adresse an Standort A konfigurieren, muss sie in 172.16.1.1 geändert werden. Die Schnittstelle, über die das Remote-Ende erreicht werden kann, wird ebenfalls angegeben. Klicken Sie auf Next nach Abschluss.

| iteos                                                    | Peer Device Identificat  | ton                                                    |                                  |  |
|----------------------------------------------------------|--------------------------|--------------------------------------------------------|----------------------------------|--|
| 1. Introduction                                          | This step lets you ident | tify the peer VPN device by its IP address and the int | terface used to access the peer. |  |
| 2. Peer Device<br>Identification                         | Peer IP Address:         | 192.168.1.1                                            |                                  |  |
| <ol> <li>Traffic to protect</li> <li>Security</li> </ol> | VPIN Access Interface:   | outside                                                | •                                |  |
| . NAT Exempt                                             |                          |                                                        |                                  |  |
| 5. Summary                                               |                          |                                                        |                                  |  |
|                                                          |                          |                                                        |                                  |  |
|                                                          |                          |                                                        |                                  |  |
|                                                          |                          |                                                        |                                  |  |
|                                                          |                          |                                                        |                                  |  |
|                                                          |                          |                                                        |                                  |  |
|                                                          |                          |                                                        |                                  |  |
|                                                          |                          |                                                        |                                  |  |
|                                                          |                          |                                                        |                                  |  |
|                                                          |                          |                                                        |                                  |  |
|                                                          |                          |                                                        |                                  |  |

4. Konfigurieren der lokalen und Remote-Netzwerke (Datenverkehrsquelle und -ziel) Dieses Bild zeigt die Konfiguration für Standort B (das Gegenteil trifft auf Standort A zu).

| iteps                                                                                          | Traffic to protect                                      |                                                                                   |                                                                |  |
|------------------------------------------------------------------------------------------------|---------------------------------------------------------|-----------------------------------------------------------------------------------|----------------------------------------------------------------|--|
| Introduction     Peer Device Identificatio     Traffic to protect     Security     MAT Example | This step lets you<br>Local Network:<br>Remote Network: | dentify the local network and remote network betwee<br>10.2.2.0_24<br>10.1.1.0_24 | n which the traffic is to be protected using IPsec encryption. |  |
| 6. Summerγ                                                                                     |                                                         |                                                                                   |                                                                |  |
|                                                                                                |                                                         |                                                                                   |                                                                |  |
|                                                                                                |                                                         |                                                                                   |                                                                |  |
|                                                                                                |                                                         |                                                                                   |                                                                |  |
|                                                                                                |                                                         |                                                                                   |                                                                |  |

5. Konfigurieren Sie auf der Seite Sicherheit den vorinstallierten Schlüssel (er muss auf beiden Seiten übereinstimmen). Klicken Sie auf Next nach Abschluss.

| teps                                                                                                    | Security                                                                                                    |         |
|----------------------------------------------------------------------------------------------------|----------------------------------------------------------------------------------------------------|---------|
| Introduction     Peer Device Identificatio     Traffic to protect     Security     NAT Exempt     Summary | This step lets you secure the selected traffic.  Simple Configuration  ASA uses the pre-shared key entered here to authenticate this device with the peer. ASDM will select common IKE and ISARMP security parameter that will allow tunnel establishment. It is recommended that this option is also selected when configuring the remote peer.  Pre-shared Key:  Customized Configuration  You can use pre-shared key or digital certificate for authentication with the peer device. You can also fine tune the data encryption algorithms Assessed for you. | ers for |
|                                                                                                    | <back next=""> Cancel</back>                                                                                                    | Help    |

6. Konfigurieren Sie die Quellschnittstelle f
ür den Datenverkehr auf der ASA. Der ASDM erstellt automatisch die Network Address Translation (NAT)-Regel auf Basis der ASA-Version und überträgt diese an die restliche Konfiguration im letzten Schritt. Hinweis: In diesem Beispiel ist "inside" die Quelle f
ür den

Datenverkehr.

| Steps                                                                                                    | NAT Exempt                                                                                                    |             |
|----------------------------------------------------------------------------------------------------|----------------------------------------------------------------------------------------------------|-------------|
| <ol> <li>Introduction</li> <li>Peer Device Identificatio</li> <li>Traffic to protect</li> <li>Security</li> <li>MAT Exempt</li> <li>Summery</li> </ol> | This step allows you to exempt the local network addresses from network translation.   Exempt ASA side host/network from address translation inside |             |
|                                                                                                    | < Back Next >                                                                                                    | Cancel Help |

7. Der Assistent bietet nun eine Zusammenfassung der Konfiguration, die per Push an die ASA gesendet wird. Überprüfen und überprüfen Sie die Konfigurationseinstellungen, und klicken Sie dann auf Finish.

| Su Su                                                                                                    | immar y                                                                                                    |                                                                                                    |
|----------------------------------------------------------------------------------------------------|----------------------------------------------------------------------------------------------------|----------------------------------------------------------------------------------------------------|
| Brandh He                                                                                                    | ere is the summary of the configuration.                                                                         |                                                                                                    |
|                                                                                                    | lame                                                                                                    | Value                                                                                                    |
| THE REAL                                                                                                    | Summary                                                                                                    |                                                                                                    |
| E Ene                                                                                                    | Peer Device IP Address                                                                                           | 192.168.1.1                                                                                                    |
| Home                                                                                                    | VPN Access Interface                                                                                             | outside                                                                                                    |
| orborate<br>Detwork                                                                                                    | Protected Traffic                                                                                                | Local Network: 10.2,2,0/24<br>Remote Network: 10.1,10/24                                                                                                    |
|                                                                                                    | IKE Version Allowed                                                                                              | IKE version 1 and IKE version 2                                                                                                    |
| a 14 9                                                                                                    | Authentication Method                                                                                            |                                                                                                    |
| 1 total                                                                                                    | DKE v1                                                                                                    | Use pre-shared key                                                                                                    |
|                                                                                                    | DKE v2                                                                                                    | Use pre-shared key when local device access the peer<br>Use pre-share key when peer device access the local device                                               |
|                                                                                                    | Encryption Policy                                                                                                |                                                                                                    |
|                                                                                                    | Perfect Forward Secrecy (PFS)                                                                                    | Disabled                                                                                                    |
| The state of the state of the s | E DKE v1                                                                                                    |                                                                                                    |
|                                                                                                    | IKE Policy                                                                                                    | pre-share-aes-sha                                                                                                    |
| B                                                                                                    | IPsec Proposal                                                                                                   | ESP-AE5-128-SHA, ESP-AE5-128-MDS, ESP-AE5-192-SHA, ESP-AE5-192-MDS,<br>ESP-AE5-256-SHA, ESP-AE5-256-MD5, ESP-3DE5-SHA, ESP-3DE5-MD5,<br>ESP-DE5-SHA, ESP-DE5-MD5 |
|                                                                                                    | E DKE v2                                                                                                    |                                                                                                    |
|                                                                                                    | IKE Policy                                                                                                    |                                                                                                    |
|                                                                                                    | IPsec Proposal                                                                                                   | AES256, AES192, AES, 3DES, DES                                                                                                    |
|                                                                                                    | and the second second second second second second second second second second second second second second second |                                                                                                    |

### Konfiguration über die CLI

In diesem Abschnitt wird beschrieben, wie der IKEv1-IPsec-Site-to-Site-Tunnel über die CLI konfiguriert wird.

#### Konfigurieren von Standort B für ASA Version 8.4 und höher

In der ASA-Version 8.4 und höher wurde die Unterstützung für IKEv1 und Internet Key Exchange Version 2 (IKEv2) eingeführt.

**Tipp:** Weitere Informationen zu den Unterschieden zwischen den beiden Versionen finden Sie im Abschnitt <u>Warum auf IKEv2 migrieren?</u> des Dokuments Swift Migration of IKEv1 to IKEv2 L2L Tunnel Configuration on ASA 8.4 Code Cisco.

**Tipp:** Ein IKEv2-Konfigurationsbeispiel mit der ASA finden Sie im Cisco Dokument <u>Site-to-</u> <u>Site IKEv2 Tunnel between ASA and Router Configuration Example</u>.

#### Phase 1 (IKEv1)

Führen Sie die folgenden Schritte für die Konfiguration von Phase 1 aus:

1. Geben Sie diesen Befehl in die CLI ein, um IKEv1 auf der externen Schnittstelle zu aktivieren:

#### crypto ikev1 enable outside

2. Erstellen Sie eine IKEv1-Richtlinie, die die Algorithmen/Methoden für Hashing, Authentifizierung, Diffie-Hellman-Gruppe, Lebensdauer und Verschlüsselung definiert:

```
crypto ikev1 policy 1
!The 1 in the above command refers to the Policy suite priority
(1 highest, 65535 lowest)
authentication pre-share
encryption aes
hash sha
group 2
lifetime 86400
```

3. Erstellen Sie eine Tunnelgruppe unter den IPsec-Attributen, und konfigurieren Sie die Peer-IP-Adresse und den vorinstallierten Tunnelschlüssel:

```
tunnel-group 192.168.1.1 type ipsec-121
tunnel-group 192.168.1.1 ipsec-attributes
ikev1 pre-shared-key cisco
! Note the IKEv1 keyword at the beginning of the pre-shared-key command.
Phase 2 (IPsec)
```

Führen Sie die folgenden Schritte für die Konfiguration von Phase 2 aus:

 Erstellen Sie eine Zugriffsliste, die den zu verschlüsselnden und zu tunnelnden Datenverkehr definiert. In diesem Beispiel ist der Datenverkehr von Interesse der Datenverkehr aus dem Tunnel, der vom Subnetz 10.2.2.0 an 10.1.1.0 stammt. Sie kann mehrere Einträge enthalten, wenn zwischen den Standorten mehrere Subnetze vorhanden sind.

In Version 8.4 und höher können Objekte oder Objektgruppen erstellt werden, die als Container für Netzwerke, Subnetze, Host-IP-Adressen oder mehrere Objekte dienen. Erstellen Sie zwei Objekte mit den lokalen und den Remote-Subnetzen, und verwenden Sie sie sowohl für die Crypto Access Control List (ACL)- als auch für die NAT-Anweisungen.

```
object network 10.2.2.0_24
subnet 10.2.2.0 255.255.255.0
object network 10.1.1.0_24
subnet 10.1.1.0 255.255.255.0
```

access-list 100 extended permit ip object 10.2.2.0\_24 object 10.1.1.0\_24

2. Konfigurieren Sie den Transformationssatz (TS), der das Schlüsselwort enthalten muss. IKEv1. Auch am Remote-Ende muss ein identischer TS erstellt werden.

crypto ipsec ikev1 transform-set myset esp-aes esp-sha-hmac

- 3. Konfigurieren Sie die Crypto Map, die folgende Komponenten enthält: Die Peer-IP-AdresseDie definierte Zugriffsliste, die den relevanten Datenverkehr enthältTSEine optionale PFS-Einstellung (Perfect Forward Secrecy), die ein neues Paar Diffie-Hellman-Schlüssel erstellt, die zum Schutz der Daten verwendet werden (beide Seiten müssen PFS-fähig sein, bevor Phase 2 aktiviert wird).
- 4. Wenden Sie die Crypto Map auf die externe Schnittstelle an:

crypto map outside\_map 20 set ikev1 transform-set myset crypto map outside\_map 20 set pfs crypto map outside\_map interface outside

#### NAT-Ausnahme

Stellen Sie sicher, dass der VPN-Datenverkehr keiner anderen NAT-Regel unterliegt. Dies ist die verwendete NAT-Regel:

nat (inside,outside) 1 source static 10.2.2.0\_24 10.2.2.0\_24 destination static 10.1.1.0\_24 10.1.1.0\_24 no-proxy-arp route-lookup

**Hinweis**: Wenn mehrere Subnetze verwendet werden, müssen Sie Objektgruppen mit allen Quell- und Zielsubnetzen erstellen und diese in der NAT-Regel verwenden.

object-group network 10.x.x.x\_SOURCE network-object 10.4.4.0 255.255.255.0 network-object 10.2.2.0 255.255.255.0

object network 10.x.x.x\_DESTINATION network-object 10.3.3.0 255.255.255.0 network-object 10.1.1.0 255.255.255.0

nat (inside,outside) 1 source static 10.x.x.x\_SOURCE 10.x.x.x\_SOURCE destination
static 10.x.x.x\_DESTINATION 10.x.x.x\_DESTINATION no-proxy-arp route-lookup

#### Vollständige Beispielkonfiguration

Nachfolgend finden Sie die vollständige Konfiguration für Standort B:

#### crypto ikev1 enable outside

crypto ikev1 policy 10 authentication pre-share encryption aes hash sha group 2 lifetime 86400 tunnel-group 192.168.1.1 type ipsec-121 tunnel-group 192.168.1.1 ipsec-attributes ikev1 pre-shared-key cisco !Note the IKEv1 keyword at the beginning of the pre-shared-key command. object network 10.2.2.0\_24 subnet 10.2.2.0 255.255.255.0 object network 10.1.1.0\_24 subnet 10.1.1.0 255.255.255.0 access-list 100 extended permit ip object 10.2.2.0\_24 object 10.1.1.0\_24 crypto ipsec ikev1 transform-set myset esp-aes esp-sha-hmac

```
crypto map outside_map 20 match address 100
crypto map outside_map 20 set peer 192.168.1.1
crypto map outside_map 20 set ikev1 transform-set myset
crypto map outside_map 20 set pfs
crypto map outside_map interface outside
nat (inside,outside) 1 source static 10.2.2.0_24 10.2.2.0_24 destination static
10.1.1.0_24 10.1.1.0_24 no-proxy-arp route-lookup
```

#### Konfigurieren von Standort A für ASA Version 8.2 und frühere Versionen

In diesem Abschnitt wird die Konfiguration von Standort A für ASA Version 8.2 und frühere Versionen beschrieben.

#### Phase 1 (ISAKMP)

Führen Sie die folgenden Schritte für die Konfiguration von Phase 1 aus:

1. Geben Sie diesen Befehl in die CLI ein, um ISAKMP (Internet Security Association and Key Management Protocol) auf der externen Schnittstelle zu aktivieren:

crypto isakmp enable outside

**Hinweis:** Da mehrere Versionen von IKE (IKEv1 und IKEv2) nicht mehr unterstützt werden, wird ISAKMP verwendet, um auf Phase 1 zu verweisen.

2. Erstellen Sie eine ISAKMP-Richtlinie, die die Algorithmen/Methoden definiert, die für Phase 1 verwendet werden sollen.

**Hinweis**: In dieser Beispielkonfiguration wird das Schlüsselwort IKEv1 von Version 9.x wird ersetzt durch ISAKMP.

```
crypto isakmp policy 1
authentication pre-share
encryption aes
hash sha
group 2
lifetime 86400
```

3. Erstellen Sie eine Tunnelgruppe für die Peer-IP-Adresse (externe IP-Adresse 5515) mit dem vorinstallierten Schlüssel:

```
tunnel-group 172.16.1.1 type ipsec-121
tunnel-group 172.16.1.1 ipsec-attributes
pre-shared-key cisco
```

#### Phase 2 (IPsec)

Führen Sie die folgenden Schritte für die Konfiguration von Phase 2 aus:

1. Ähnlich wie bei der Konfiguration in Version 9.x müssen Sie eine erweiterte Zugriffsliste erstellen, um den gewünschten Datenverkehr zu definieren.

access-list 100 extended permit ip 10.1.1.0 255.255.255.0 10.2.2.0 255.255.255.0

 Definieren Sie einen TS, der alle verfügbaren Verschlüsselungs- und Hashing-Algorithmen enthält (die angebotenen Probleme haben ein Fragezeichen). Stellen Sie sicher, dass sie mit der Konfiguration auf der anderen Seite übereinstimmt.

crypto ipsec transform-set myset esp-aes esp-sha-hmac

- 3. Konfigurieren Sie eine Crypto Map, die folgende Komponenten enthält: Die Peer-IP-AdresseDie definierte Zugriffsliste, die den relevanten Datenverkehr enthältTSEine optionale PFS-Einstellung, die ein neues Paar Diffie-Hellman-Schlüssel erstellt, die zum Schutz der Daten verwendet werden (beide Seiten müssen PFS-fähig sein, damit Phase 2 aktiviert wird).
- 4. Wenden Sie die Crypto Map auf die externe Schnittstelle an:

crypto map outside\_map 20 set peer 172.16.1.1 crypto map outside\_map 20 match address 100 crypto map outside\_map 20 set transform-set myset crypto map outside\_map 20 set pfs crypto map outside\_map interface outside

#### NAT-Ausnahme

Erstellen Sie eine Zugriffsliste, die den Verkehr definiert, der von den NAT-Prüfungen ausgenommen werden soll. In dieser Version ähnelt sie der Zugriffsliste, die Sie für den gewünschten Datenverkehr definiert haben:

access-list nonat line 1 extended permit ip 10.1.1.0 255.255.255.0 10.2.2.0 255.255.255.0

Wenn mehrere Subnetze verwendet werden, fügen Sie derselben Zugriffsliste eine weitere Zeile hinzu:

access-list nonat line 1 extended permit ip 10.3.3.0 255.255.255.0 10.4.4.0 255.255.255.0

Die Zugriffsliste wird mit der NAT verwendet, wie hier gezeigt:

nat (inside) 0 access-list nonat

**Hinweis**: Das "inside" bezieht sich auf den Namen der internen Schnittstelle, an der die ASA den Datenverkehr empfängt, der mit der Zugriffsliste übereinstimmt.

#### Vollständige Beispielkonfiguration

Nachfolgend finden Sie die vollständige Konfiguration für Standort A:

crypto isakmp enable outside crypto isakmp policy 10 authentication pre-share encryption aes hash sha group 2 lifetime 86400 tunnel-group 172.16.1.1 type ipsec-121 tunnel-group 172.16.1.1 ipsec-attributes pre-shared-key cisco access-list 100 extended permit ip 10.1.1.0 255.255.255.0 10.2.2.0 255.255.255.0 crypto ipsec transform-set myset esp-aes esp-sha-hmac crypto map outside\_map 20 set peer crypto map outside\_map 20 match address 100 crypto map outside\_map 20 set transform-set myset crypto map outside\_map 20 set pfs crypto map outside\_map interface outside access-list nonat line 1 extended permit ip 10.1.1.0 255.255.255.0 10.2.2.0 255.255.255.0 nat (inside) 0 access-list nonat

#### Gruppenrichtlinie

Gruppenrichtlinien werden verwendet, um spezifische Einstellungen für den Tunnel zu definieren. Diese Richtlinien werden zusammen mit der Tunnelgruppe verwendet.

Die Gruppenrichtlinie kann entweder als intern definiert werden, d. h., die Attribute werden von den Attributen abgefragt, die auf der ASA definiert sind, oder sie kann als extern definiert werden, wobei die Attribute von einem externen Server abgefragt werden. Mit diesem Befehl wird die Gruppenrichtlinie definiert:

#### group-policy SITE\_A internal

**Hinweis**: Sie können mehrere Attribute in der Gruppenrichtlinie definieren. Eine Liste aller möglichen Attribute finden Sie im Abschnitt <u>Configuring Group Policies (Konfigurieren von Gruppenrichtlinien)</u> der Selected ASDM VPN Configuration Procedures for the Cisco ASA 5500 Series, Version 5.2.

#### Optionale Gruppenrichtlinienattribute

Die Fehlermeldung vpn-tunnel-protocol legt den Tunneltyp fest, auf den diese Einstellungen angewendet werden müssen. In diesem Beispiel wird IPsec verwendet:

svc SSL VPN Client webvpn WebVPN

vpn-tunnel-protocol ipsec - Versions 8.2 and prior vpn-tunnel-protocol ikev1 - Version 8.4 and later

Sie haben die Möglichkeit, den Tunnel so zu konfigurieren, dass er inaktiv bleibt (kein Datenverkehr) und nicht ausfällt. Um diese Option zu konfigurieren, müssen Sie vpn-idle-timeout - Attributwert muss Minuten dauern, oder Sie können den Wert auf none, was bedeutet, dass der Tunnel nie abwärts geht.

Hier ein Beispiel:

group-policy SITE\_A attributes
vpn-idle-timeout ?
group-policy mode commands/options:
<1-35791394> Number of minutes
none IPsec VPN: Disable timeout and allow an unlimited idle period;

Die Fehlermeldung default-group-policy definiert die Gruppenrichtlinie, die verwendet wird, um bestimmte Richtlinieneinstellungen für den erstellten Tunnel zu übertragen. Die Standardeinstellungen für die Optionen, die Sie nicht in der Gruppenrichtlinie definiert haben, stammen aus einer globalen Standardgruppenrichtlinie:

tunnel-group 172.16.1.1 general-attributes
default-group-policy SITE\_A

## Überprüfung

Überprüfen Sie anhand der Informationen in diesem Abschnitt, ob Ihre Konfiguration ordnungsgemäß funktioniert.

### ASDM

Um den Tunnelstatus vom ASDM aus anzuzeigen, navigieren Sie zu Monitoring > VPN. Diese Informationen werden bereitgestellt:

- Die Peer-IP-Adresse
- Das Protokoll, das zum Erstellen des Tunnels verwendet wird.
- Der verwendete Verschlüsselungsalgorithmus
- Der Zeitpunkt, zu dem der Tunnel hochgefahren wurde, und die Betriebszeit
- Die Anzahl der empfangenen und übertragenen Pakete

**Tipp**: Klicken Refresh um die neuesten Werte anzuzeigen, da die Daten nicht in Echtzeit aktualisiert werden.

| Help                                                                                                    |                                                                                                    |                                                                                                    |                                          |                                                                                                    |                                                                                                    |                             |                | Type hopic to whatsh                     | 1.64         |
|----------------------------------------------------------------------------------------------------|----------------------------------------------------------------------------------------------------|----------------------------------------------------------------------------------------------------|------------------------------------------|----------------------------------------------------------------------------------------------------|----------------------------------------------------------------------------------------------------|-----------------------------|----------------|------------------------------------------|--------------|
| IN Store (                                                                                                    | Reten Obal                                                                                                    | Otward 2 Hoto                                                                                                    | F                                        |                                                                                                    |                                                                                                    |                             |                |                                          |              |
| diaday > VIII.> V                                                                                                    | 19 Statelius > Sende                                                                                                    |                                                                                                    |                                          |                                                                                                    |                                                                                                    |                             |                |                                          |              |
|                                                                                                    |                                                                                                    | (Contractor)                                                                                                    |                                          |                                                                                                    |                                                                                                    |                             |                |                                          |              |
| rsec                                                                                                    |                                                                                                    | SSL VPN                                                                                                    |                                          |                                                                                                    |                                                                                                    | E-railmox                   | PilloedBaarong | Total                                    | Total        |
| CORE!                                                                                                    | Site-to-Site                                                                                                    | Gentesr                                                                                                    | With Client                              | listive                                                                                                    | Sotal                                                                                                    |                             | - Samerana (   |                                          | Cursula      |
|                                                                                                    | 1                                                                                                    | - 1                                                                                                    | 0                                        | 0                                                                                                    | 0                                                                                                    | . 0                         | 0              | 1                                        | 2            |
| ter by: IFac Sta-k                                                                                                    |                                                                                                    | - Al Seasare -                                                                                                    |                                          | . the                                                                                                    |                                                                                                    |                             |                |                                          |              |
| amector Hufe                                                                                                    | Pretocol                                                                                                    | Login Time                                                                                                    |                                          | Eves Tr.                                                                                                    |                                                                                                    |                             |                |                                          |              |
| IP Address                                                                                                    | Encryption                                                                                                    | Duration                                                                                                    | Mark Mark                                | Bytes Ro                                                                                                    |                                                                                                    |                             |                |                                          |              |
| 2.6.1                                                                                                    | 405120                                                                                                    | in the Sta                                                                                                    |                                          | -                                                                                                    |                                                                                                    |                             |                |                                          |              |
|                                                                                                    |                                                                                                    |                                                                                                    |                                          |                                                                                                    |                                                                                                    |                             |                |                                          |              |
|                                                                                                    |                                                                                                    |                                                                                                    |                                          |                                                                                                    |                                                                                                    |                             |                |                                          |              |
|                                                                                                    |                                                                                                    |                                                                                                    |                                          |                                                                                                    |                                                                                                    |                             |                |                                          |              |
|                                                                                                    |                                                                                                    |                                                                                                    |                                          |                                                                                                    |                                                                                                    |                             |                |                                          |              |
|                                                                                                    |                                                                                                    |                                                                                                    |                                          |                                                                                                    |                                                                                                    |                             |                |                                          |              |
|                                                                                                    |                                                                                                    |                                                                                                    |                                          |                                                                                                    |                                                                                                    |                             |                |                                          |              |
|                                                                                                    |                                                                                                    |                                                                                                    |                                          |                                                                                                    |                                                                                                    |                             |                |                                          |              |
|                                                                                                    |                                                                                                    |                                                                                                    |                                          |                                                                                                    |                                                                                                    |                             |                |                                          |              |
|                                                                                                    |                                                                                                    |                                                                                                    |                                          |                                                                                                    |                                                                                                    |                             |                |                                          |              |
|                                                                                                    |                                                                                                    |                                                                                                    |                                          |                                                                                                    |                                                                                                    |                             |                |                                          |              |
|                                                                                                    |                                                                                                    |                                                                                                    |                                          |                                                                                                    |                                                                                                    |                             |                |                                          |              |
|                                                                                                    |                                                                                                    |                                                                                                    |                                          |                                                                                                    |                                                                                                    |                             |                |                                          |              |
|                                                                                                    |                                                                                                    |                                                                                                    |                                          |                                                                                                    |                                                                                                    |                             |                |                                          |              |
|                                                                                                    |                                                                                                    |                                                                                                    |                                          |                                                                                                    |                                                                                                    |                             |                |                                          |              |
| sort VPN memoria, re                                                                                                    | ght-old-on the above tai                                                                                                    | ble and select Table Sort Ord                                                                                                    | der from populat menu.                   |                                                                                                    |                                                                                                    |                             |                |                                          |              |
| age of Face - All Second                                                                                                    | · ·                                                                                                    | . He                                                                                                    | specif Genetices                         |                                                                                                    |                                                                                                    |                             |                |                                          |              |
|                                                                                                    |                                                                                                    |                                                                                                    |                                          |                                                                                                    |                                                                                                    |                             |                |                                          |              |
|                                                                                                    |                                                                                                    |                                                                                                    |                                          |                                                                                                    | and the second second sec |                             |                |                                          |              |
|                                                                                                    |                                                                                                    |                                                                                                    |                                          |                                                                                                    | . formation                                                                                                    |                             |                |                                          | int industry |
| ŧ.                                                                                                    |                                                                                                    |                                                                                                    |                                          | _                                                                                                    | . tarter.                                                                                                    |                             | 2000 J         |                                          | Lex Updated  |
| Halp                                                                                                    |                                                                                                    |                                                                                                    |                                          |                                                                                                    |                                                                                                    |                             | joses (2       | Frie Kor & serve                         |              |
| Help<br>I and Series (CA                                                                                                    | eter Otax (                                                                                                    | Ofweed ? Hote                                                                                                    |                                          | _                                                                                                    |                                                                                                    |                             | jose  2        | Five Kox, b texto                        |              |
| Help<br>Telp<br>Generation 2 Million 200                                                                                                    | netes Otos (                                                                                                    | Onward 💡 Hate                                                                                                    |                                          | _                                                                                                    |                                                                                                    |                             | joses ji       | NOT TO IT D SOLV                         |              |
| Help<br>I and Source QA<br>Reactions - VIII - 10                                                                                                    | letes of los (                                                                                                    | Oread State                                                                                                    |                                          |                                                                                                    |                                                                                                    |                             | joses ji       | The for the service                      |              |
| Help<br>Help<br>Terden 2 MR 2 MR<br>Fr                                                                                                    | i let esi 💽 tadi (<br>11. Statistica - Sensier                                                                                                    | Active                                                                                                    |                                          | Gmildre                                                                                                    |                                                                                                    | Peak Concurrent             | jones  2       | For tex b servin                         |              |
| Help<br>Description 2 APR 2 APR<br>Annotation 2 APR 2 APR<br>April 10 APR<br>April 10 APR                                                                                                    | n fortes 💽 tast (<br>11 Statistics - Sensition                                                                                                    | Normand V Holy                                                                                                    |                                          | Qualifiere<br>1                                                                                                    |                                                                                                    | Peek Concurrent<br>41<br>41 | jona  2        | Free tox b soron                         |              |
| Help<br>Dig Store ()<br>forming 2: VII 2: VII<br>pr<br>to-Star VII<br>Co-STRAC                                                                                                    | i fortesi 💽 tasi (<br>R Statistica - Sanaa                                                                                                    | Differented Protocologi<br>an<br>Active                                                                                                    |                                          | Candebre<br>1<br>1                                                                                                    |                                                                                                    | Pail Concernent<br>41<br>41 | joses ji       | Furt tox b serve<br>Sector<br>3<br>3     |              |
| Hely<br>Hely<br>Foreigne 2 173 a 101<br>pr<br>pr<br>pr<br>to-Site 1991<br>Gri (Prec                                                                                                    | fetes 💽 tox (                                                                                                    | Orward ? Hos                                                                                                    |                                          | Gandebre<br>1                                                                                                    |                                                                                                    | Peek Concurrent<br>44<br>41 | joses ji       | Fore too: to sav dr.                     |              |
| Hely<br>Dente 2 MT 2 MT<br>for loss 2 MT 2 MT<br>pr<br>pr<br>pr<br>ct-Sta VPA<br>Ct-1 (Pace                                                                                                    | retea 💽 tos (<br>11 Statistics - Sensier                                                                                                    | O Parward ? Help                                                                                                    |                                          | Gandebre<br>1                                                                                                    |                                                                                                    | Peil Concernent<br>4<br>11  | jones ji       | Interior to solver                       |              |
| Holo<br>Torologi 2 Store (C<br>Torologi 2 MTR 2 MTR<br>-to-Site VPI<br>Co-1 (Proc.<br>W Pr.: (Proc.Site 40)                                                                                                    | n tetes i tos (<br>11 Statistics > Sensier<br>13 a t                                                                                                    | Affree of the second second se                                                                                                    |                                          | Canalebore<br>2<br>2<br>Miles                                                                                                    |                                                                                                    | PubliConcurrent<br>41<br>41 | joses jī       | Interior to solver                       |              |
| Help<br>Help<br>Forder = MR = M<br>Forder = MR = M<br>Forder = M<br>Forder = M<br>F                                                                                                    | i tetesh 💽 tas (<br>15 Skettellas = Senater<br>1936 – V                                                                                                    | Active                                                                                                    |                                          | Considere<br>1<br>1                                                                                                    |                                                                                                    | Pub Concentry<br>44<br>41   | jose j1        | Interior to some                         |              |
| Help<br>Help<br>Sove Q<br>Territor - VIT - VIT<br>For Sove Q<br>Territor - VIT - VIT<br>For Sove Q<br>For Sove Q<br>Fo                                                                                                    | sketesk 💽 bas (<br>15 Sketeska - Secondar<br>Ster •<br>Pritad<br>Encryfon<br>Golf Park                                                                                                    | Active<br>Active<br>Active<br>Al Seasons –<br>Logn Time<br>Surgion                                                                                                    | •                                        | Camiletre<br>1<br>1<br>1<br>1<br>1<br>1<br>1<br>1<br>1<br>1<br>1<br>1<br>1<br>1<br>1<br>1<br>1<br>1<br>1                                                                                                    |                                                                                                    | Peek Concernent<br>41<br>45 | jose ji        | Pare tor to soroli<br>factor<br>1        |              |
| Help<br>Help<br>Sont Q<br>Sont Q<br>Help<br>Help<br>He | dae • 7 7                                                                                                    | Active<br>Active<br>Active<br>Al Secure -<br>Logis The<br>System<br>System Call Active<br>Al Secure Call                                                                                                    | •)                                       | Candidate<br>1<br>1<br>Miles<br>Note To<br>Rose to                                                                                                    |                                                                                                    | Pail Concentre<br>41<br>41  | jores jr       | France to concorre                       |              |
| Help<br>Help<br>Storeter = VIII = 10<br>pr<br>etc-bits VPi<br>Criffwic<br>Help Help Help<br>Help Help Help<br>Help Help Help Help<br>Help Help Help Help Help Help Help Help                                                                                                    | Steres States                                                                                                    | Active<br>Active<br>Al Seasers<br>Logy Time<br>Duration<br>Time (CL) CLOCK<br>And Decision                                                                                                    |                                          | Considere<br>1<br>1                                                                                                    |                                                                                                    | Peek Concurrent<br>44<br>41 | jores jr       | For loc 0 sorts                          |              |
| Help<br>Help<br>Der Control State<br>Particles > MS + M<br>Particles > MS + M<br>Particles > M<br>Particles > M<br>Particles                                                                                                    | dae •                                                                                                    | Active<br>Active<br>Additional<br>Additional<br>Addition                                                                                                    | P 10.211                                 | Considere<br>1<br>1<br>Main X                                                                                                    |                                                                                                    | Peek Concurrent<br>44<br>11 | jones ji       | Inche<br>3<br>3                          |              |
| Hele<br>Terefore 2 MTR 2 MT<br>Pro-<br>to-Sate VPL<br>Co-10 Proc.<br>ar By: Proc.Sate do<br>wrc.300 Huffe<br>Praderess                                                                                                    | ate •                                                                                                    | Active<br>Active<br>Ad Secure -<br>Upgin Time<br>Departure<br>Ad Secure -<br>Constant<br>Ad Secure -                                                                                                    | P PUBLE                                  | Considere<br>1<br>1<br>Materia<br>Nata No                                                                                                    |                                                                                                    | Peil Concentrat<br>4<br>11  | jones ji       | Inclus<br>1                              | Les updates  |
| Help<br>Help<br>Territor - VIT - VIT<br>For the State<br>Coll (Pace<br>art Pyr. Precision do<br>wrection Profile<br>P Address<br>Address                                                                                                    | Site of a second second                                                                                                    | Active<br>Active<br>Active<br>Al Sequence –<br>Logistics<br>Active<br>Al Sequence –<br>Logistics<br>Active<br>Al Sequence –                                                                                                    | - 10-2011                                | Curulebre<br>2<br>2<br>2<br>2<br>2<br>2<br>2<br>2<br>2<br>2<br>2<br>2<br>2<br>2<br>2<br>2<br>2<br>2<br>2                                                                                                    |                                                                                                    | Peek Concernent<br>41<br>41 | joses ji       | Interior to solve                        |              |
| Help<br>Help<br>Sont Q<br>Territor - MTR - MT<br>Pr<br>to-Star V91<br>Ch-1 (Pac)<br>ar Tr, Preschardo<br>mecclan Huffe<br>(P address<br>Territor - M                                                                                                    | stetes Sast                                                                                                    | Active<br>Active<br>Ac | P 10.211                                 | Candebre<br>1<br>2<br>1<br>Miles<br>Note To<br>Rote To                                                                                                    |                                                                                                    | Pail Concentre<br>41<br>43  | joes jr        | For tex b series                         |              |
| Help<br>Source - MTR - MTR<br>Pr<br>                                                                                                    | steres Sources                                                                                                    | Active<br>Active<br>Ad Security<br>Ad Security<br>System<br>System       |                                          | Canaletre<br>1<br>1<br>Pres Pa                                                                                                    |                                                                                                    | Peek Concurrent<br>41<br>41 | jores jr       | Port foot to sor of                      |              |
| Hele<br>Source - ATR - TT<br>Pro-<br>to-Sate VPI<br>Grid (Proc.<br>art By: Energiatedo<br>wrc. State - Sate Atr<br>Pro-<br>Pro-<br>Sate - Sate VPI<br>Grid (Proc.<br>Sate - Sate Atr<br>Pro-<br>Sate - Sate Atr<br>Pro-<br>Sate - Sate - S                                                                                                    | das v r<br>Hotela Statutions - Securitor<br>data v r<br>Hotelada<br>Batta Part<br>Securitoria                                                                                                    | Active<br>Active<br>Al Sessena –<br>Upper Steel<br>Al Sessena –<br>Upper Steel<br>Al Sessena –<br>Upper Steel<br>Active                                                                                                    | •<br>•                                   | Considere<br>2<br>2<br>Moto X                                                                                                    |                                                                                                    | Peek Concurrent<br>44<br>11 | jores ji       | Inche<br>3<br>3                          |              |
| Help<br>Help<br>Forces = VFR = VF<br>Forces = VFR = VF<br>Forces<br>Forces<br>Help<br>Help<br>Forces<br>Help<br>Help           | date v v                                                                                                    | Active<br>Active<br>Al Saussers –<br>Logis Tale<br>Cognition<br>Cognition<br>Cogniti                                                                                                    |                                          | Considere<br>1<br>2<br>1<br>1<br>1<br>1<br>1<br>1<br>1<br>1<br>1<br>1<br>1<br>1<br>1                                                                                                    |                                                                                                    | Peil Concernent<br>4<br>12  | jores ji       | Inclus<br>1                              | Les Lydere   |
| Help<br>Help<br>Territor - VIT - TT<br>Pr<br>to-Star VPi<br>Cr I Prec:<br>ar Py: Prec: Star So<br>wrection Profile<br>P Address<br>Address                                                                                                    | Site of State of Stat                                                                                                    | Active<br>Active<br>Active<br>Addisections<br>Addisections<br>Addisectio                                                                                                    |                                          | Curuletse<br>1<br>1<br>Mise<br>Notes N                                                                                                    |                                                                                                    | Pell Concurrent<br>41<br>42 |                | Part tox b soron                         |              |
| Help<br>Help<br>Sout C and<br>Review - MTR - MTR<br>Pro-<br>to-Star V91<br>Ch-1 (Proc.)<br>art Type:<br>Pro-<br>star Type:<br>Pro-<br>South Help<br>Pro-<br>South Help<br>Pro-<br>Pro-<br>South Help<br>Pro-<br>South Help<br>Pro-<br>South Help<br>Pro-<br>Pro-<br>Pr                                                                                                    | steres State                                                                                                    | Attra                                                                                                    |                                          | Candidate<br>2<br>2<br>2<br>2<br>2<br>2<br>2<br>2<br>2<br>2<br>2<br>2<br>2<br>2<br>2<br>2<br>2<br>2<br>2                                                                                                    |                                                                                                    | Pail Concentre<br>41<br>41  |                | For text to control                      |              |
| Help<br>Source - MS - M<br>Protection - MS - M<br>Protection - MS - M<br>Protection - MS - M<br>Protection - M<br>Protection - Function<br>Protection - Function<br>Protection<br>Protection - Function                                                                                                    | Steres Social<br>States - Sector<br>Pation<br>Company<br>Sector Patients of                                                                                                    | Active<br>Active<br>Al Seasons -<br>Logistics<br>System<br>Al Seasons -<br>Logistics<br>Al Seasons -<br>Logistics<br>Active                                                                                                    | P 10.2111                                | Considere<br>1<br>1                                                                                                    |                                                                                                    | Peek Concurrent<br>41<br>11 |                | For loc 0 sorts                          |              |
| Hele<br>Terefore 2 MTR 2 MTR<br>Pro-<br>to-Sate VPI<br>Co-1 (Proc.<br>ar Byc. (Proc.Sate do<br>mrc.Sate Null<br>Pro-<br>Address 2<br>Sate 1<br>Sate 1<br>Sat                                                                                                    | dae •                                                                                                    | Active<br>Active<br>Ad Seasons –<br>Upp Time<br>Days Store<br>Ad Seasons –<br>Upp Time<br>Active<br>Ad Seasons –                                                                                                    | P* 10.4211                               | Considere<br>1<br>1<br>Miter N<br>Miter N                                                                                                    |                                                                                                    | Peek Concurrent<br>44<br>91 |                | Fore too: to solve)                      |              |
| Hele<br>Source - MR - M<br>Forder - MR - M<br>Forder - MR - M<br>Forder - MR - M<br>Forder - M<br>Forder - M<br>Ford                                                                                                    | dae • 1 -                                                                                                    | Active<br>Active<br>Ad Sectors<br>Ad Sectors<br>Cognition<br>Cognition                                                                                                    | •                                        | Considere<br>2<br>2<br>2<br>2<br>2<br>2<br>2<br>2<br>2<br>2<br>2<br>2<br>2                                                                                                    |                                                                                                    | Peek Concurrent<br>44<br>11 |                | Inclus<br>3<br>3                         |              |
| Help<br>Source - MR - M<br>Review - MR - M<br>Review - MR - M<br>Review - MR - M<br>Review - MR<br>Review - M<br>Review - M<br>Rev                                                                                                    | Alerea to too (<br>11 Statistics - Senser<br>Alerea to (<br>Pringer<br>Pringer<br>Pri                                  | Active<br>Active<br>Al Saussers –<br>Logis Tale<br>Cogis Tale<br>Cogis                                                                                                    |                                          | Considere<br>1<br>1<br>1<br>1<br>1<br>1<br>1<br>1<br>1<br>1<br>1<br>1<br>1                                                                                                    |                                                                                                    | Peil Concentri<br>4<br>11   |                | Partie to: biordi                        |              |
| Help<br>Help<br>Sont Constraints<br>For the Sont Constraints<br>For the Sont C                                                                                                    | Steller () Social ()<br>Steller () Social ()<br>Steller () Social ()<br>Steller () Social ()<br>Steller () Social ()<br>Steller () Social ()<br>Steller () Social ()<br>Steller () Social ()<br>Steller () Social ()<br>Steller () Social ()<br>Steller () Social ()<br>Steller ()<br>Steller ()<br>Stel                                                                                                    | Attras<br>Attras<br>Af Sequence -<br>Upper Time<br>Burdson<br>Al Sequence -<br>Upper Time<br>Burdson<br>Al Sequence -                                                                                                    | P 10.011                                 | Candidate<br>2<br>2<br>2<br>2<br>2<br>2<br>2<br>2<br>2<br>2<br>2<br>2<br>2<br>2<br>2<br>2<br>2<br>2<br>2                                                                                                    |                                                                                                    | Pail Concentre<br>41<br>41  |                | Port tox b torror.                       |              |
| Help<br>U Sont C<br>Territoria - MTR - MT<br>Territoria - MTR - MT<br>Territoria - MTR - MT<br>Territoria<br>Territoria<br>MT TER - MTR - MT<br>Territoria<br>MT TER - MT<br>Territoria<br>MT TER - MT<br>MT TER - MT<br>MT<br>MT TER - MT<br>MT<br>MT TER - MT<br>MT<br>MT<br>MT<br>MT<br>MT<br>MT<br>MT<br>MT<br>MT                                                                                                    | Site • • •                                                                                                    | Active<br>Active<br>Al Seamers -<br>Logis Time<br>Duration<br>Al Seamers -<br>Logis Time<br>Duration<br>Al Seamers -<br>Logis Time<br>Al Seamers -<br>Logis Time<br>-<br>Logis Time<br>-<br>Logis Time<br>-<br>Logis Time<br>-<br>Logis Time<br>-<br>Logis Time<br>-<br>Logis Time<br>-<br>Logis Time<br>-<br>Logis Time<br>-<br>Logis Time<br>-                                                                                                    | e fonzosa nens<br>patientes<br>patientes | Considere<br>1<br>1<br>Proto Do                                                                                                    |                                                                                                    | Peik Circursett<br>41<br>41 |                | Port foot to sorvit.<br>A<br>3<br>3<br>3 |              |
| Hele<br>Terreter 2 MR 2 MR<br>Pro-<br>to-Star UPA<br>Co-Star UPA<br>Co-Star UPA<br>Star Drace<br>Terreter 2 MR<br>Pro-<br>Pro-<br>Star Drace<br>Terreter 2 MR<br>Pro-<br>Star Drace<br>Pro-<br>Star Drace<br>Pro-<br>Pro-<br>P                                                                                                    | A fortest 💽 box (<br>R Statistics - Service<br>date • 7<br>Patrod<br>Patrod<br>Box ( 10<br>Patrod<br>Box ( 10<br>Patrod<br>Patrod<br>Box ( 10<br>Patrod<br>Patrod<br>Pa | Active Active Ad Southers - Logistion Constant Constant C                                                                                                    | • Ton popul retrus<br>get Sessins        | Considere<br>1<br>2<br>Mos No<br>Nos No<br>No<br>Nos No<br>No<br>No<br>No<br>No<br>No<br>No<br>No<br>No<br>No<br>No<br>No<br>No<br>N |                                                                                                    | Pesk Concurrent<br>44<br>11 |                | Fore too: to servite<br>a<br>3<br>3      |              |

## CLI

tara Refreshed SuccessMix

In diesem Abschnitt wird beschrieben, wie Sie Ihre Konfiguration über die CLI überprüfen.

| 🙀 🔂 | | 🙆 | value acatemetre

14

#### Phase 1

Geben Sie diesen Befehl in die CLI ein, um die Phase 1-Konfiguration auf Seite von Standort B (5515) zu überprüfen:

Active SA: 1
Rekey SA: 0 (A tunnel will report 1 Active and 1 Rekey SA during rekey)
Total IKE SA: 1
1 IKE Peer: 192.168.1.1

Type : L2L Role : **initiator** Rekey : no State : **MM\_ACTIVE** 

Geben Sie diesen Befehl in die CLI ein, um die Phase-1-Konfiguration auf Seite von Standort A (5510) zu überprüfen:

show crypto isakmp sa

Active SA: 1
Rekey SA: 0 (A tunnel will report 1 Active and 1 Rekey SA during rekey)
Total IKE SA: 1
1 IKE Peer: 172.16.1.1
Type : L2L Role : initiator
Rekey : no State : MM\_ACTIVE

#### Phase 2

Die Fehlermeldung show crypto ipsec sa zeigt die IPsec-SAs an, die zwischen den Peers erstellt werden. Der verschlüsselte Tunnel wird für den Datenverkehr zwischen den Netzwerken 10.1.1.0 und 10.2.2.0 zwischen den IP-Adressen 192.168.1.1 und 172.16.1.1 erstellt. Hier sehen Sie die beiden ESP-SAs, die für den ein- und ausgehenden Datenverkehr erstellt wurden. Der Authentication Header (AH) wird nicht verwendet, da keine AH-SAs vorhanden sind.

Geben Sie diesen Befehl in die CLI ein, um die Phase-2-Konfiguration auf Seite von Standort B (5515) zu überprüfen:

```
interface: FastEthernet0
Crypto map tag: outside_map, local addr. 172.16.1.1
local ident (addr/mask/prot/port): (10.2.2.0/255.255.255.0/0/0)
remote ident (addr/mask/prot/port): (10.1.1.0/255.255.255.0/0/0)
current_peer: 192.168.1.1
PERMIT, flags={origin_is_acl,}
#pkts encaps: 20, #pkts encrypt: 20, #pkts digest 20
#pkts decaps: 20, #pkts decrypt: 20, #pkts verify 20
#pkts compressed: 0, #pkts decompressed: 0
#pkts not compressed: 0, #pkts compr. failed: 0,
#pkts decompress failed: 0, #send errors 0, #recv errors 0
   local crypto endpt.: 172.16.1.1, remote crypto endpt.: 172.16.1.1
path mtu 1500, media mtu 1500
current outbound spi: 3D3
inbound esp sas:
spi: 0x136A010F(325714191)
     transform: esp-aes esp-sha-hmac ,
in use settings ={Tunnel, }
slot: 0, conn id: 3442, flow_id: 1443, crypto map: outside_map
      sa timing: remaining key lifetime (k/sec): (4608000/52)
```

```
IV size: 8 bytes
replay detection support: Y
inbound ah sas:
inbound pcp sas:
outbound esp sas:
spi: 0x3D3(979)
    transform: esp-aes esp-sha-hmac ,
in use settings ={Tunnel, }
slot: 0, conn id: 3443, flow_id: 1444, crypto map: outside_map
        sa timing: remaining key lifetime (k/sec): (4608000/52)
IV size: 8 bytes
replay detection support: Y
outbound ah sas:
outbound pcp sas
```

Geben Sie diesen Befehl in die CLI ein, um die Phase-2-Konfiguration auf Seite von Standort A (5510) zu überprüfen:

```
interface: FastEthernet0
Crypto map tag: outside_map, local addr. 192.168.1.1
 local ident (addr/mask/prot/port): (10.1.1.0/255.255.255.0/0/0)
remote ident (addr/mask/prot/port): (10.2.2.0/255.255.255.0/0/0)
 current_peer: 172.16.1.1
PERMIT, flags={origin_is_acl,}
   #pkts encaps: 20, #pkts encrypt: 20, #pkts digest 20
#pkts decaps: 20, #pkts decrypt: 20, #pkts verify 20
#pkts compressed: 0, #pkts decompressed: 0
#pkts not compressed: 0, #pkts compr. failed: 0,
#pkts decompress failed: 0, #send errors 0, #recv errors 0
    local crypto endpt.: 192.168.1.1, remote crypto endpt.: 172.16.1.1
path mtu 1500, media mtu 1500
current outbound spi: 3D3
inbound esp sas:
spi: 0x136A010F(325714191)
      transform: esp-aes esp-sha-hmac ,
in use settings ={Tunnel, }
slot: 0, conn id: 3442, flow_id: 1443, crypto map: outside_map
       sa timing: remaining key lifetime (k/sec): (4608000/52)
IV size: 8 bytes
replay detection support: Y
inbound ah sas:
inbound pcp sas:
inbound pcp sas:
outbound esp sas:
spi: 0x3D3(979)
      transform: esp-aes esp-sha-hmac ,
in use settings ={Tunnel, }
slot: 0, conn id: 3443, flow_id: 1444, crypto map: outside_map
       sa timing: remaining key lifetime (k/sec): (4608000/52)
IV size: 8 bytes
replay detection support: Y
outbound ah sas:
outbound pcp sas
```

## Fehlerbehebung

Verwenden Sie die Informationen in diesem Abschnitt, um Konfigurationsprobleme zu beheben.

#### ASA Version 8.4 und höher

Geben Sie die folgenden Debugbefehle ein, um den Standort des Tunnelausfalls zu bestimmen:

- debug crypto ikev1 127 (Phase 1)
- debug crypto ipsec 127 (Phase 2)

Hier ist ein vollständiges Beispiel für die Debug-Ausgabe:

```
IPSEC(crypto_map_check)-3: Looking for crypto map matching 5-tuple: Prot=1,
saddr=10.2.2.1, sport=19038, daddr=10.1.1.1, dport=19038
IPSEC(crypto_map_check)-3: Checking crypto map outside_map 20: matched.
Feb 13 23:48:56 [IKEv1 DEBUG]Pitcher: received a key acquire message, spi 0x0
IPSEC(crypto_map_check)-3: Looking for crypto map matching 5-tuple: Prot=1,
saddr=10.2.2.1, sport=19038, daddr=10.1.1.1, dport=19038
IPSEC(crypto_map_check)-3: Checking crypto map outside_map 20: matched.
Feb 13 23:48:56 [IKEv1]IP = 192.168.1.1, IKE Initiator: New Phase 1, Intf NP
Identity Ifc, IKE Peer 192.168.1.1 local Proxy Address 10.2.2.0, remote Proxy
Address 10.1.1.0, Crypto map (outside_map) Feb 13 23:48:56 [IKEv1 DEBUG]IP =
192.168.1.1, constructing ISAKMP SA payload Feb 13 23:48:56 [IKEv1 DEBUG]IP =
192.168.1.1, constructing NAT-Traversal VID ver 02 payload
Feb 13 23:48:56 [IKEv1 DEBUG]IP = 192.168.1.1, constructing NAT-Traversal VID
ver 03 payload
Feb 13 23:48:56 [IKEv1 DEBUG]IP = 192.168.1.1, constructing NAT-Traversal VID
ver RFC payload
Feb 13 23:48:56 [IKEv1 DEBUG]IP = 192.168.1.1, constructing Fragmentation VID +
extended capabilities payload
Feb 13 23:48:56 [IKEv1]IP = 192.168.1.1, IKE_DECODE SENDING Message (msgid=0)
with payloads : HDR + SA (1) + VENDOR (13) + VENDOR (13) + VENDOR (13) + VENDOR
(13) + NONE (0) total length : 172
Feb 13 23:48:56 [IKEv1]IKE Receiver: Packet received on 172.16.1.1:500
from 192.168.1.1:500
Feb 13 23:48:56 [IKEv1]IP = 192.168.1.1, IKE_DECODE RECEIVED Message (msgid=0)
with payloads : HDR + SA (1) + VENDOR (13) + VENDOR (13) + NONE (0) total
length : 132
Feb 13 23:48:56 [IKEv1 DEBUG]IP = 192.168.1.1, processing SA payload
Feb 13 23:48:56 [IKEv1 DEBUG]IP = 192.168.1.1, Oakley proposal is acceptable
Feb 13 23:48:56 [IKEv1 DEBUG]IP = 192.168.1.1, processing VID payload
Feb 13 23:48:56 [IKEv1 DEBUG]IP = 192.168.1.1, Received NAT-Traversal ver 02 VID
Feb 13 23:48:56 [IKEv1 DEBUG]IP = 192.168.1.1, processing VID payload
Feb 13 23:48:56 [IKEv1 DEBUG]IP = 192.168.1.1, Received Fragmentation VID
Feb 13 23:48:56 [IKEv1 DEBUG]IP = 192.168.1.1, IKE Peer included IKE
fragmentation capability flags: Main Mode: True Aggressive Mode: True
Feb 13 23:48:56 [IKEv1 DEBUG]IP = 192.168.1.1, constructing ke payload
Feb 13 23:48:56 [IKEv1 DEBUG]IP = 192.168.1.1, constructing nonce payload
Feb 13 23:48:56 [IKEv1 DEBUG]IP = 192.168.1.1, constructing Cisco Unity
VID payload
Feb 13 23:48:56 [IKEv1 DEBUG]IP = 192.168.1.1, constructing xauth V6
VID payload
Feb 13 23:48:56 [IKEv1 DEBUG]IP = 192.168.1.1, Send IOS VID
Feb 13 23:48:56 [IKEv1 DEBUG]IP = 192.168.1.1, Constructing ASA spoofing IOS
Vendor ID payload (version: 1.0.0, capabilities: 20000001)
Feb 13 23:48:56 [IKEv1 DEBUG]IP = 192.168.1.1, constructing VID payload
Feb 13 23:48:56 [IKEv1 DEBUG]IP = 192.168.1.1, Send Altiga/Cisco VPN3000/Cisco
ASA GW VID
Feb 13 23:48:56 [IKEv1 DEBUG]IP = 192.168.1.1, constructing NAT-Discovery payload
```

```
Feb 13 23:48:56 [IKEv1 DEBUG]IP = 192.168.1.1, computing NAT Discovery hash
Feb 13 23:48:56 [IKEv1 DEBUG]IP = 192.168.1.1, constructing NAT-Discovery payload
Feb 13 23:48:56 [IKEv1 DEBUG]IP = 192.168.1.1, computing NAT Discovery hash
Feb 13 23:48:56 [IKEv1]IP = 192.168.1.1, IKE_DECODE SENDING Message (msgid=0)
with payloads : HDR + KE (4) + NONCE (10) + VENDOR (13) + VENDOR (13) + VENDOR
(13) + VENDOR (13) + NAT-D (130) + NAT-D (130) + NONE (0) total length : 304
Feb 13 23:48:56 [IKEv1]IKE Receiver: Packet received on 172.16.1.1:500
from 192.168.1.1:500
Feb 13 23:48:56 [IKEv1]IP = 192.168.1.1, IKE_DECODE RECEIVED Message (msgid=0)
with payloads : HDR + KE (4) + NONCE (10) + VENDOR (13) + VENDOR (13) + VENDOR
(13) + VENDOR (13) + NAT-D (130) + NAT-D (130) + NONE (0) total length : 304
Feb 13 23:48:56 [IKEv1 DEBUG]IP = 192.168.1.1, processing ke payload
Feb 13 23:48:56 [IKEv1 DEBUG]IP = 192.168.1.1, processing ISA_KE payload
Feb 13 23:48:56 [IKEv1 DEBUG]IP = 192.168.1.1, processing nonce payload
Feb 13 23:48:56 [IKEv1 DEBUG]?IP = 192.168.1.1, processing VID payload
Feb 13 23:48:56 [IKEv1 DEBUG]IP = 192.168.1.1, Received Cisco Unity client VID
Feb 13 23:48:56 [IKEv1 DEBUG]IP = 192.168.1.1, processing VID payload
Feb 13 23:48:56 [IKEv1 DEBUG]IP = 192.168.1.1, Received xauth V6 VID
Feb 13 23:48:56 [IKEv1 DEBUG]IP = 192.168.1.1, processing VID payload
Feb 13 23:48:56 [IKEv1 DEBUG]IP = 192.168.1.1, Processing VPN3000/ASA spoofing
IOS Vendor ID payload (version: 1.0.0, capabilities: 20000001)
Feb 13 23:48:56 [IKEv1 DEBUG]IP = 192.168.1.1, processing VID payload
Feb 13 23:48:56 [IKEv1 DEBUG]IP = 192.168.1.1, Received Altiga/Cisco
VPN3000/Cisco ASA GW VID
Feb 13 23:48:56 [IKEv1 DEBUG]IP = 192.168.1.1, processing NAT-Discovery payload
Feb 13 23:48:56 [IKEv1 DEBUG]IP = 192.168.1.1, computing NAT Discovery hash
Feb 13 23:48:56 [IKEv1 DEBUG]IP = 192.168.1.1, processing NAT-Discovery payload
Feb 13 23:48:56 [IKEv1 DEBUG]IP = 192.168.1.1, computing NAT Discovery hash
Feb 13 23:48:56 [IKEv1]IP = 192.168.1.1, Connection landed on tunnel_group
192.168.1.1
Feb 13 23:48:56 [IKEv1 DEBUG]!Group = 192.168.1.1, IP = 192.168.1.1, Generating
keys for Initiator ...
Feb 13 23:48:56 [IKEv1 DEBUG]Group = 192.168.1.1, IP = 192.168.1.1, constructing
ID payload
Feb 13 23:48:56 [IKEv1 DEBUG]!Group = 192.168.1.1, IP = 192.168.1.1, constructing
hash payload
Feb 13 23:48:56 [IKEv1 DEBUG]Group = 192.168.1.1, IP = 192.168.1.1, Computing
hash for ISAKMP
Feb 13 23:48:56 [IKEv1 DEBUG]IP = 192.168.1.1, Constructing IOS keep alive
payload: proposal=32767/32767 sec.
Success rate is 80 percent (4/5), round-trip min/avg/max = 1/3/10 ms
ciscoasa# Feb 13 23:48:56 [IKEv1 DEBUG]Group = 192.168.1.1, IP = 192.168.1.1,
constructing dpd vid payload
Feb 13 23:48:56 [IKEv1]IP = 192.168.1.1, IKE_DECODE SENDING Message (msgid=0)
with payloads : HDR + ID (5) + HASH (8) + IOS KEEPALIVE (128) + VENDOR (13) +
NONE (0) total length : 96
Feb 13 23:48:56 [IKEv1]Group = 192.168.1.1, IP = 192.168.1.1, Automatic NAT
Detection Status: Remote end is NOT behind a NAT device This end is NOT behind
a NAT device
Feb 13 23:48:56 [IKEv1]IKE Receiver: Packet received on 172.16.1.1:500
from 192.168.1.1:500
Feb 13 23:48:56 [IKEv1]IP = 192.168.1.1, IKE_DECODE RECEIVED Message (msgid=0)
with payloads : HDR + ID (5) + HASH (8) + IOS KEEPALIVE (128) + VENDOR (13) +
NONE (0) total length : 96
Feb 13 23:48:56 [IKEv1 DEBUG]Group = 192.168.1.1, IP = 192.168.1.1, processing
ID payload
Feb 13 23:48:56 [IKEv1 DECODE]Group = 192.168.1.1, IP = 192.168.1.1,
ID_IPV4_ADDR ID received 192.168.1.1
Feb 13 23:48:56 [IKEv1 DEBUG]Group = 192.168.1.1, IP = 192.168.1.1,
processing hash payload
Feb 13 23:48:56 [IKEv1 DEBUG]Group = 192.168.1.1, IP = 192.168.1.1, Computing
hash for ISAKMP
```

Feb 13 23:48:56 [IKEv1 DEBUG]IP = 192.168.1.1, Processing IOS keep alive payload: proposal=32767/32767 sec. Feb 13 23:48:56 [IKEv1 DEBUG]Group = 192.168.1.1, IP = 192.168.1.1, processing VID pavload Feb 13 23:48:56 [IKEv1 DEBUG]Group = 192.168.1.1, IP = 192.168.1.1, Received DPD VID Feb 13 23:48:56 [IKEv1]IP = 192.168.1.1, Connection landed on tunnel\_group 192.168.1.1 Feb 13 23:48:56 [IKEv1 DEBUG]Group = 192.168.1.1, IP = 192.168.1.1, Oakley begin quick mode Feb 13 23:48:56 [IKEv1 DECODE]Group = 192.168.1.1, IP = 192.168.1.1, IKE Initiator starting QM: msg id = 4c073b21 Feb 13 23:48:56 [IKEv1]Group = 192.168.1.1, IP = 192.168.1.1, PHASE 1 COMPLETED Feb 13 23:48:56 [IKEv1]IP = 192.168.1.1, Keep-alive type for this connection: DPD Feb 13 23:48:56 [IKEv1 DEBUG]Group = 192.168.1.1, IP = 192.168.1.1, Starting P1 rekey timer: 73440 seconds. IPSEC: New embryonic SA created @ 0x75298588, SCB: 0x75C34F18, Direction: inbound SPI : 0x03FC9DB7 Session ID: 0x00004000 VPIF num : 0x0000002 Tunnel type: 121 Protocol : esp Lifetime : 240 seconds Feb 13 23:48:56 [IKEv1 DEBUG]Group = 192.168.1.1, IP = 192.168.1.1, IKE got SPI from key engine: SPI = 0x03fc9db7 Feb 13 23:48:56 [IKEv1 DEBUG]Group = 192.168.1.1, IP = 192.168.1.1, oakley constucting guick mode Feb 13 23:48:56 [IKEv1 DEBUG]Group = 192.168.1.1, IP = 192.168.1.1, constructing blank hash payload Feb 13 23:48:56 [IKEv1 DEBUG]Group = 192.168.1.1, IP = 192.168.1.1, constructing IPSec SA payload Feb 13 23:48:56 [IKEv1 DEBUG]Group = 192.168.1.1, IP = 192.168.1.1, constructing IPSec nonce payload Feb 13 23:48:56 [IKEv1 DEBUG]Group = 192.168.1.1, IP = 192.168.1.1, constructing proxy ID Feb 13 23:48:56 [IKEv1 DEBUG]Group = 192.168.1.1, IP = 192.168.1.1, Transmitting Proxy Id: Local subnet: 10.2.2.0 mask 255.255.255.0 Protocol 0 Port 0 Remote subnet: 10.1.1.0 Mask 255.255.255.0 Protocol 0 Port 0 Feb 13 23:48:56 [IKEv1 DECODE]Group = 192.168.1.1, IP = 192.168.1.1, IKE Initiator sending Initial Contact Feb 13 23:48:56 [IKEv1 DEBUG]Group = 192.168.1.1, IP = 192.168.1.1, constructing qm hash payload Feb 13 23:48:56 [IKEv1 DECODE]Group = 192.168.1.1, IP = 192.168.1.1, IKE Initiator sending 1st QM pkt: msg id = 4c073b21 Feb 13 23:48:56 [IKEv1]IP = 192.168.1.1, IKE DECODE SENDING Message (msgid=4c073b21) with payloads : HDR + HASH (8) + SA (1) + NONCE (10) + ID (5) + ID (5) + NOTIFY (11) + NONE (0) total length : 200 Feb 13 23:48:56 [IKEv1]IKE Receiver: Packet received on 172.16.1.1:500 from 192.168.1.1:500 Feb 13 23:48:56 [IKEv1]IP = 192.168.1.1, IKE\_DECODE RECEIVED Message (msgid=4c073b21) with payloads : HDR + HASH (8) + SA (1) + NONCE (10) + ID (5) + ID (5) + NONE (0) total length : 172 Feb 13 23:48:56 [IKEv1 DEBUG]Group = 192.168.1.1, IP = 192.168.1.1, processing hash payload Feb 13 23:48:56 [IKEv1 DEBUG]Group = 192.168.1.1, IP = 192.168.1.1, processing SA payload Feb 13 23:48:56 [IKEv1 DEBUG]Group = 192.168.1.1, IP = 192.168.1.1, processing nonce payload Feb 13 23:48:56 [IKEv1 DEBUG]Group = 192.168.1.1, IP = 192.168.1.1, processing ID payload Feb 13 23:48:56 [IKEv1 DECODE]Group = 192.168.1.1, IP = 192.168.1.1,

ID\_IPV4\_ADDR\_SUBNET ID received--10.2.2.0--255.255.255.0 Feb 13 23:48:56 [IKEv1 DEBUG]Group = 192.168.1.1, IP = 192.168.1.1, processing ID payload Feb 13 23:48:56 [IKEv1 DECODE]Group = 192.168.1.1, IP = 192.168.1.1, ID\_IPV4\_ADDR\_SUBNET ID received--10.1.1.0--255.255.255.0 Feb 13 23:48:56 [IKEv1 DEBUG]Group = 192.168.1.1, IP = 192.168.1.1, loading all IPSEC SAs Feb 13 23:48:56 [IKEv1 DEBUG]Group = 192.168.1.1, IP = 192.168.1.1, Generating Quick Mode Key! Feb 13 23:48:56 [IKEv1 DEBUG]Group = 192.168.1.1, IP = 192.168.1.1, NP encrypt rule look up for crypto map outside\_map 20 matching ACL 100: returned cs\_id=6ef246d0; encrypt\_rule=752972d0; tunnelFlow\_rule=75ac8020 Feb 13 23:48:56 [IKEv1 DEBUG]Group = 192.168.1.1, IP = 192.168.1.1, Generating Quick Mode Key! IPSEC: New embryonic SA created @ 0x6f0e03f0, SCB: 0x75B6DD00, Direction: outbound SPI : 0x1BA0C55C Session ID: 0x00004000 VPIF num : 0x0000002 Tunnel type: 121 Protocol : esp Lifetime : 240 seconds IPSEC: Completed host OBSA update, SPI 0x1BA0C55C IPSEC: Creating outbound VPN context, SPI 0x1BA0C55C Flags: 0x0000005 SA : 0x6f0e03f0 SPI : 0x1BA0C55C MTU : 1500 bytes VCID : 0x0000000 Peer : 0x0000000 SCB : 0x0B47D387 Channel: 0x6ef0a5c0 IPSEC: Completed outbound VPN context, SPI 0x1BA0C55C VPN handle: 0x0000f614 IPSEC: New outbound encrypt rule, SPI 0x1BA0C55C Src addr: 10.2.2.0 Src mask: 255.255.255.0 Dst addr: 10.1.1.0 Dst mask: 255.255.255.0 Src ports Upper: 0 Lower: 0 Op : ignore Dst ports Upper: 0 Lower: 0 Op : ignore Protocol: 0 Use protocol: false SPI: 0x0000000 Use SPI: false IPSEC: Completed outbound encrypt rule, SPI 0x1BA0C55C Rule ID: 0x74e1c558 IPSEC: New outbound permit rule, SPI 0x1BA0C55C Src addr: 172.16.1.1 Src mask: 255.255.255.255 Dst addr: 192.168.1.1 Dst mask: 255.255.255.255 Src ports Upper: 0 Lower: 0 Op : ignore

```
Dst ports
Upper: 0
Lower: 0
Op : ignore
Protocol: 50
Use protocol: true
SPI: 0x1BA0C55C
Use SPT: true
IPSEC: Completed outbound permit rule, SPI 0x1BA0C55C
Rule ID: 0x6f0dec80
Feb 13 23:48:56 [IKEv1 DEBUG]Group = 192.168.1.1, IP = 192.168.1.1, NP encrypt rule
look up for crypto map outside_map 20 matching ACL 100: returned cs_id=6ef246d0;
encrypt_rule=752972d0; tunnelFlow_rule=75ac8020
Feb 13 23:48:56 [IKEv1]Group = 192.168.1.1, IP = 192.168.1.1, Security negotiation
complete for LAN-to-LAN Group (192.168.1.1) Initiator, Inbound SPI = 0x03fc9db7,
Outbound SPI = 0x1ba0c55c
Feb 13 23:48:56 [IKEv1 DEBUG]Group = 192.168.1.1, IP = 192.168.1.1, oakley
constructing final quick mode
Feb 13 23:48:56 [IKEv1 DECODE]Group = 192.168.1.1, IP = 192.168.1.1, IKE Initiator
sending 3rd QM pkt: msg id = 4c073b21
Feb 13 23:48:56 [IKEv1]IP = 192.168.1.1, IKE_DECODE SENDING Message (msgid=4c073b21)
with payloads : HDR + HASH (8) + NONE (0) total length : 76
Feb 13 23:48:56 [IKEv1 DEBUG]Group = 192.168.1.1, IP = 192.168.1.1, IKE got a KEY_ADD
msg for SA: SPI = 0x1ba0c55c
IPSEC: New embryonic SA created @ 0x75298588,
SCB: 0x75C34F18,
Direction: inbound
SPI : 0x03FC9DB7
Session ID: 0x00004000
VPIF num : 0x0000002
Tunnel type: 121
Protocol : esp
Lifetime : 240 seconds
IPSEC: Completed host IBSA update, SPI 0x03FC9DB7
IPSEC: Creating inbound VPN context, SPI 0x03FC9DB7
Flags: 0x0000006
SA : 0x75298588
SPI : 0x03FC9DB7
MTU : 0 bytes
VCID : 0x0000000
Peer : 0x0000F614
SCB : 0x0B4707C7
Channel: 0x6ef0a5c0
IPSEC: Completed inbound VPN context, SPI 0x03FC9DB7
VPN handle: 0x00011f6c
IPSEC: Updating outbound VPN context 0x0000F614, SPI 0x1BA0C55C
Flags: 0x0000005
SA : 0x6f0e03f0
SPI : 0x1BA0C55C
MTU : 1500 bytes
VCID : 0x0000000
Peer : 0x00011F6C
SCB : 0x0B47D387
Channel: 0x6ef0a5c0
IPSEC: Completed outbound VPN context, SPI 0x1BA0C55C
VPN handle: 0x0000f614
IPSEC: Completed outbound inner rule, SPI 0x1BA0C55C
Rule ID: 0x74e1c558
IPSEC: Completed outbound outer SPD rule, SPI 0x1BA0C55C
Rule ID: 0x6f0dec80
IPSEC: New inbound tunnel flow rule, SPI 0x03FC9DB7
Src addr: 10.1.1.0
Src mask: 255.255.255.0
Dst addr: 10.2.2.0
```

Dst mask: 255.255.255.0 Src ports Upper: 0 Lower: 0 Op : ignore Dst ports Upper: 0 Lower: 0 Op : ignore Protocol: 0 Use protocol: false SPI: 0x0000000 Use SPI: false IPSEC: Completed inbound tunnel flow rule, SPI 0x03FC9DB7 Rule ID: 0x74e1b4a0 IPSEC: New inbound decrypt rule, SPI 0x03FC9DB7 Src addr: 192.168.1.1 Src mask: 255.255.255.255 Dst addr: 172.16.1.1 Dst mask: 255.255.255.255 Src ports Upper: 0 Lower: 0 Op : ignore Dst ports Upper: 0 Lower: 0 Op : ignore Protocol: 50 Use protocol: true SPI: 0x03FC9DB7 Use SPI: true IPSEC: Completed inbound decrypt rule, SPI 0x03FC9DB7 Rule ID: 0x6f0de830 IPSEC: New inbound permit rule, SPI 0x03FC9DB7 Src addr: 192.168.1.1 Src mask: 255.255.255.255 Dst addr: 172.16.1.1 Dst mask: 255.255.255.255 Src ports Upper: 0 Lower: 0 Op : ignore Dst ports Upper: 0 Lower: 0 Op : ignore Protocol: 50 Use protocol: true SPI: 0x03FC9DB7 Use SPI: true IPSEC: Completed inbound permit rule, SPI 0x03FC9DB7 Rule ID: 0x6f0de8d8 Feb 13 23:48:56 [IKEv1 DEBUG]Group = 192.168.1.1, IP = 192.168.1.1, Pitcher: received KEY\_UPDATE, spi 0x3fc9db7 Feb 13 23:48:56 [IKEv1 DEBUG]Group = 192.168.1.1, IP = 192.168.1.1, Starting P2 rekey timer: 24480 seconds. Feb 13 23:48:56 [IKEv1]Group = 192.168.1.1, IP = 192.168.1.1, PHASE 2 COMPLETED (msgid=4c073b21)

Geben Sie die folgenden Debugbefehle ein, um den Standort des Tunnelausfalls zu bestimmen:

- debug crypto isakmp 127 (Phase 1)
- debug crypto ipsec 127 (Phase 2)

Hier ist ein vollständiges Beispiel für die Debug-Ausgabe:

```
Feb 13 04:19:53 [IKEv1]: IP = 172.16.1.1, IKE_DECODE RECEIVED Message (msgid=0) with
payloads : HDR + SA (1) + VENDOR (13) + VENDOR (13) + VENDOR (13) + VENDOR (13) +
NONE (0) total length : 172
Feb 13 04:19:53 [IKEv1 DEBUG]: IP = 172.16.1.1, processing SA payload
Feb 13 04:19:53 [IKEv1 DEBUG]: IP = 172.16.1.1, Oakley proposal is acceptable
Feb 13 04:19:53 [IKEv1 DEBUG]: IP = 172.16.1.1, processing VID payload
Feb 13 04:19:53 [IKEv1 DEBUG]: IP = 172.16.1.1, Received NAT-Traversal ver 02 VID
Feb 13 04:19:53 [IKEv1 DEBUG]: IP = 172.16.1.1, processing VID payload
Feb 13 04:19:53 [IKEv1 DEBUG]: IP = 172.16.1.1, Received NAT-Traversal ver 03 VID
Feb 13 04:19:53 [IKEv1 DEBUG]: IP = 172.16.1.1, processing VID payload
Feb 13 04:19:53 [IKEv1 DEBUG]: IP = 172.16.1.1, Received NAT-Traversal RFC VID
Feb 13 04:19:53 [IKEv1 DEBUG]: IP = 172.16.1.1, processing VID payload
Feb 13 04:19:53 [IKEv1 DEBUG]: IP = 172.16.1.1, Received Fragmentation VID
Feb 13 04:19:53 [IKEv1 DEBUG]: IP = 172.16.1.1, IKE Peer included IKE fragmentation
capability flags: Main Mode: True Aggressive Mode: True
Feb 13 04:19:53 [IKEv1 DEBUG]: IP = 172.16.1.1, processing IKE SA payload
Feb 13 04:19:53 [IKEv1 DEBUG]: IP = 172.16.1.1, IKE SA Proposal # 1, Transform # 1
acceptable Matches global IKE entry # 1
Feb 13 04:19:53 [IKEv1 DEBUG]: IP = 172.16.1.1, constructing ISAKMP SA payload
Feb 13 04:19:53 [IKEv1 DEBUG]: IP = 172.16.1.1, constructing NAT-Traversal VID ver
02 payload
Feb 13 04:19:53 [IKEv1 DEBUG]: IP = 172.16.1.1, constructing Fragmentation VID +
extended capabilities payload
Feb 13 04:19:53 [IKEv1]: IP = 172.16.1.1, IKE_DECODE SENDING Message (msgid=0) with
payloads : HDR + SA (1) + VENDOR (13) + VENDOR (13) + NONE (0) total length : 132
Feb 13 04:19:53 [IKEv1]: IP = 172.16.1.1, IKE_DECODE RECEIVED Message (msgid=0) with
payloads : HDR + KE (4) + NONCE (10) + VENDOR (13) + VENDOR (13) + VENDOR (13) +
VENDOR (13) + NAT-D (130) + NAT-D (130) + NONE (0) total length : 304
Feb 13 04:19:53 [IKEv1 DEBUG]: IP = 172.16.1.1, processing ke payload
Feb 13 04:19:53 [IKEv1 DEBUG]: IP = 172.16.1.1, processing ISA_KE payload
Feb 13 04:19:53 [IKEv1 DEBUG]: IP = 172.16.1.1, processing nonce payload
Feb 13 04:19:53 [IKEv1 DEBUG]: IP = 172.16.1.1, processing VID payload
Feb 13 04:19:53 [IKEv1 DEBUG]: IP = 172.16.1.1, Received Cisco Unity client VID
Feb 13 04:19:53 [IKEv1 DEBUG]: IP = 172.16.1.1, processing VID payload
Feb 13 04:19:53 [IKEv1 DEBUG]: IP = 172.16.1.1, Received xauth V6 VID
Feb 13 04:19:53 [IKEv1 DEBUG]: IP = 172.16.1.1, processing VID payload
Feb 13 04:19:53 [IKEv1 DEBUG]: IP = 172.16.1.1, Processing VPN3000/ASA spoofing IOS
Vendor ID payload (version: 1.0.0, capabilities: 20000001)
Feb 13 04:19:53 [IKEv1 DEBUG]: IP = 172.16.1.1, processing VID payload
Feb 13 04:19:53 [IKEv1 DEBUG]: IP = 172.16.1.1, Received Altiga/Cisco VPN3000/Cisco
ASA GW VID
Feb 13 04:19:53 [IKEv1 DEBUG]: IP = 172.16.1.1, processing NAT-Discovery payload
Feb 13 04:19:53 [IKEv1 DEBUG]: IP = 172.16.1.1, computing NAT Discovery hash
Feb 13 04:19:53 [IKEv1 DEBUG]: IP = 172.16.1.1, processing NAT-Discovery payload
Feb 13 04:19:53 [IKEv1 DEBUG]: IP = 172.16.1.1, computing NAT Discovery hash
Feb 13 04:19:53 [IKEv1 DEBUG]: IP = 172.16.1.1, constructing ke payload
Feb 13 04:19:53 [IKEv1 DEBUG]: IP = 172.16.1.1, constructing nonce payload
Feb 13 04:19:53 [IKEv1 DEBUG]: IP = 172.16.1.1, constructing Cisco Unity VID payload
Feb 13 04:19:53 [IKEv1 DEBUG]: IP = 172.16.1.1, constructing xauth V6 VID payload
Feb 13 04:19:53 [IKEv1 DEBUG]: IP = 172.16.1.1, Send IOS VID
Feb 13 04:19:53 [IKEv1 DEBUG]: IP = 172.16.1.1, Constructing ASA spoofing IOS Vendor
ID payload (version: 1.0.0, capabilities: 20000001)
Feb 13 04:19:53 [IKEv1 DEBUG]: IP = 172.16.1.1, constructing VID payload
Feb 13 04:19:53 [IKEv1 DEBUG]: IP = 172.16.1.1, Send Altiga/Cisco VPN3000/Cisco
```

ASA GW VID Feb 13 04:19:53 [IKEv1 DEBUG]: IP = 172.16.1.1, constructing NAT-Discovery payload Feb 13 04:19:53 [IKEv1 DEBUG]: IP = 172.16.1.1, computing NAT Discovery hash Feb 13 04:19:53 [IKEv1 DEBUG]: IP = 172.16.1.1, constructing NAT-Discovery payload Feb 13 04:19:53 [IKEv1 DEBUG]: IP = 172.16.1.1, computing NAT Discovery hash Feb 13 04:19:53 [IKEv1]: IP = 172.16.1.1, Connection landed on tunnel\_group 172.16.1.1 Feb 13 04:19:53 [IKEv1 DEBUG]: Group = 172.16.1.1, IP = 172.16.1.1, Generating keys for Responder... Feb 13 04:19:53 [IKEv1]: IP = 172.16.1.1, IKE\_DECODE SENDING Message (msgid=0) with payloads : HDR + KE (4) + NONCE (10) + VENDOR (13) + VENDOR (13) + VENDOR (13) + VENDOR (13) + NAT-D (130) + NAT-D (130) + NONE (0) total length : 304 Feb 13 04:19:53 [IKEv1]: IP = 172.16.1.1, IKE\_DECODE RECEIVED Message (msgid=0) with payloads : HDR + ID (5) + HASH (8) + IOS KEEPALIVE (128) + VENDOR (13) + NONE (0) total length : 96 Feb 13 04:19:53 [IKEv1 DEBUG]: Group = 172.16.1.1, IP = 172.16.1.1, processing ID pavload Feb 13 04:19:53 [IKEv1 DECODE]: Group = 172.16.1.1, IP = 172.16.1.1, ID\_IPV4\_ADDR ID received 172.16.1.1 Feb 13 04:19:53 [IKEv1 DEBUG]: Group = 172.16.1.1, IP = 172.16.1.1, processing hash payload Feb 13 04:19:53 [IKEv1 DEBUG]: Group = 172.16.1.1, IP = 172.16.1.1, Computing hash for ISAKMP Feb 13 04:19:53 [IKEv1 DEBUG]: IP = 172.16.1.1, Processing IOS keep alive payload: proposal=32767/32767 sec. Feb 13 04:19:53 [IKEv1 DEBUG]: Group = 172.16.1.1, IP = 172.16.1.1, processing VID payload Feb 13 04:19:53 [IKEv1 DEBUG]: Group = 172.16.1.1, IP = 172.16.1.1, Received DPD VID Feb 13 04:19:53 [IKEv1]: Group = 172.16.1.1, IP = 172.16.1.1, Automatic NAT Detection Status: Remote end is NOT behind a NAT device This end is NOT behind a NAT device Feb 13 04:19:53 [IKEv1]: IP = 172.16.1.1, Connection landed on tunnel\_group 172.16.1.1 Feb 13 04:19:53 [IKEv1 DEBUG]: Group = 172.16.1.1, IP = 172.16.1.1, constructing ID payload Feb 13 04:19:53 [IKEv1 DEBUG]: Group = 172.16.1.1, IP = 172.16.1.1, constructing hash payload Feb 13 04:19:53 [IKEv1 DEBUG]: Group = 172.16.1.1, IP = 172.16.1.1, Computing hash for ISAKMP Feb 13 04:19:53 [IKEv1 DEBUG]: IP = 172.16.1.1, Constructing IOS keep alive payload: proposal=32767/32767 sec. Feb 13 04:19:53 [IKEv1 DEBUG]: Group = 172.16.1.1, IP = 172.16.1.1, constructing dpd vid payload Feb 13 04:19:53 [IKEv1]: IP = 172.16.1.1, IKE\_DECODE SENDING Message (msgid=0) with payloads : HDR + ID (5) + HASH (8) + IOS KEEPALIVE (128) + VENDOR (13) + NONE (0) total length : 96 Feb 13 04:19:53 [IKEv1]: Group = 172.16.1.1, IP = 172.16.1.1, PHASE 1 COMPLETED Feb 13 04:19:53 [IKEv1]: IP = 172.16.1.1, Keep-alive type for this connection: DPD Feb 13 04:19:53 [IKEv1 DEBUG]: Group = 172.16.1.1, IP = 172.16.1.1, Starting P1 rekey timer: 82080 seconds. Feb 13 04:19:53 [IKEv1 DECODE]: IP = 172.16.1.1, IKE Responder starting QM: msg id = 4c073b21 Feb 13 04:19:53 [IKEv1]: IP = 172.16.1.1, IKE\_DECODE RECEIVED Message (msgid=4c073b21) with payloads : HDR + HASH (8) + SA (1) + NONCE (10) + ID (5) + ID (5) + NOTIFY (11) + NONE (0) total length : 200 Feb 13 04:19:53 [IKEv1 DEBUG]: Group = 172.16.1.1, IP = 172.16.1.1, processing hash payload Feb 13 04:19:53 [IKEv1 DEBUG]: Group = 172.16.1.1, IP = 172.16.1.1, processing SA payload Feb 13 04:19:53 [IKEv1 DEBUG]: Group = 172.16.1.1, IP = 172.16.1.1, processing nonce payload Feb 13 04:19:53 [IKEv1 DEBUG]: Group = 172.16.1.1, IP = 172.16.1.1, processing ID payload Feb 13 04:19:53 [IKEv1 DECODE]: Group = 172.16.1.1, IP = 172.16.1.1, ID\_IPV4\_ADDR\_SUBNET ID received--10.2.2.0--255.255.255.0 Feb 13 04:19:53 [IKEv1]: Group = 172.16.1.1, IP = 172.16.1.1, Received remote IP

Proxy Subnet data in ID Payload: Address 10.2.2.0, Mask 255.255.255.0, Protocol 0, Port 0 Feb 13 04:19:53 [IKEv1 DEBUG]: Group = 172.16.1.1, IP = 172.16.1.1, processing ID payload Feb 13 04:19:53 [IKEv1 DECODE]: Group = 172.16.1.1, IP = 172.16.1.1, ID\_IPV4\_ADDR\_SUBNET ID received--10.1.1.0--255.255.255.0 Feb 13 04:19:53 [IKEv1]: Group = 172.16.1.1, IP = 172.16.1.1, Received local IP Proxy Subnet data in ID Payload: Address 10.1.1.0, Mask 255.255.255.0, Protocol 0, Port 0 Feb 13 04:19:53 [IKEv1 DEBUG]: Group = 172.16.1.1, IP = 172.16.1.1, processing notify payload Feb 13 04:19:53 [IKEv1]: Group = 172.16.1.1, IP = 172.16.1.1, QM IsRekeyed old sa not found by addr Feb 13 04:19:53 [IKEv1]: Group = 172.16.1.1, IP = 172.16.1.1, Static Crypto Map check, checking map = outside\_map, seq = 20... Feb 13 04:19:53 [IKEv1]: Group = 172.16.1.1, IP = 172.16.1.1, Static Crypto Map check, map outside\_map, seq = 20 is a successful match Feb 13 04:19:53 [IKEv1]: Group = 172.16.1.1, IP = 172.16.1.1, IKE Remote Peer configured for crypto map: outside\_map Feb 13 04:19:53 [IKEv1 DEBUG]: Group = 172.16.1.1, IP = 172.16.1.1, processing IPSec SA payload Feb 13 04:19:53 [IKEv1 DEBUG]: Group = 172.16.1.1, IP = 172.16.1.1, IPSec SA Proposal # 1, Transform # 1 acceptable Matches global IPSec SA entry # 20 Feb 13 04:19:53 [IKEv1]: Group = 172.16.1.1, IP = 172.16.1.1, IKE: requesting SPI! IPSEC: New embryonic SA created @ 0xAB5C63A8, SCB: 0xABD54E98, Direction: inbound SPT : 0x1BA0C55C Session ID: 0x00004000 VPIF num : 0x0000001 Tunnel type: 121 Protocol : esp Lifetime : 240 seconds Feb 13 04:19:53 [IKEv1 DEBUG]: Group = 172.16.1.1, IP = 172.16.1.1, IKE got SPI from key engine: SPI = 0x1ba0c55c Feb 13 04:19:53 [IKEv1 DEBUG]: Group = 172.16.1.1, IP = 172.16.1.1, oakley constucting guick mode Feb 13 04:19:53 [IKEv1 DEBUG]: Group = 172.16.1.1, IP = 172.16.1.1, constructing blank hash payload Feb 13 04:19:53 [IKEv1 DEBUG]: Group = 172.16.1.1, IP = 172.16.1.1, constructing IPSec SA payload Feb 13 04:19:53 [IKEv1 DEBUG]: Group = 172.16.1.1, IP = 172.16.1.1, constructing IPSec nonce payload Feb 13 04:19:53 [IKEv1 DEBUG]: Group = 172.16.1.1, IP = 172.16.1.1, constructing proxy ID Feb 13 04:19:53 [IKEv1 DEBUG]: Group = 172.16.1.1, IP = 172.16.1.1, Transmitting Proxy Id: Remote subnet: 10.2.2.0 Mask 255.255.255.0 Protocol 0 Port 0 Local subnet: 10.1.1.0 mask 255.255.255.0 Protocol 0 Port 0 Feb 13 04:19:53 [IKEv1 DEBUG]: Group = 172.16.1.1, IP = 172.16.1.1, constructing qm hash payload Feb 13 04:19:53 [IKEv1 DECODE]: Group = 172.16.1.1, IP = 172.16.1.1, IKE Responder sending 2nd QM pkt: msg id = 4c073b21 Feb 13 04:19:53 [IKEv1]: IP = 172.16.1.1, IKE\_DECODE SENDING Message (msgid=4c073b21) with payloads : HDR + HASH (8) + SA (1) + NONCE (10) + ID (5) + ID (5) + NONE (0) total length : 172Feb 13 04:19:53 [IKEv1]: IP = 172.16.1.1, IKE\_DECODE RECEIVED Message (msgid=4c073b21) with payloads : HDR + HASH (8) + NONE (0) total length : 52 Feb 13 04:19:53 [IKEv1 DEBUG]: Group = 172.16.1.1, IP = 172.16.1.1, processing hash payload Feb 13 04:19:53 [IKEv1 DEBUG]: Group = 172.16.1.1, IP = 172.16.1.1, loading all IPSEC SAs Feb 13 04:19:53 [IKEv1 DEBUG]: Group = 172.16.1.1, IP = 172.16.1.1, Generating Quick Mode Key!

Feb 13 04:19:53 [IKEv1 DEBUG]: Group = 172.16.1.1, IP = 172.16.1.1, NP encrypt rule look up for crypto map outside\_map 20 matching ACL 100: returned cs\_id=ab9302f0; rule=ab9309b0 Feb 13 04:19:53 [IKEv1 DEBUG]: Group = 172.16.1.1, IP = 172.16.1.1, Generating Quick Mode Key! IPSEC: New embryonic SA created @ 0xAB570B58, SCB: 0xABD55378, Direction: outbound SPI : 0x03FC9DB7 Session ID: 0x00004000 VPIF num : 0x0000001 Tunnel type: 121 Protocol : esp Lifetime : 240 seconds IPSEC: Completed host OBSA update, SPI 0x03FC9DB7 IPSEC: Creating outbound VPN context, SPI 0x03FC9DB7 Flags: 0x0000005 SA : 0xAB570B58 SPI : 0x03FC9DB7 MTU : 1500 bytes VCID : 0x0000000 Peer : 0x0000000 SCB : 0x01512E71 Channel: 0xA7A98400 IPSEC: Completed outbound VPN context, SPI 0x03FC9DB7 VPN handle: 0x0000F99C IPSEC: New outbound encrypt rule, SPI 0x03FC9DB7 Src addr: 10.1.1.0 Src mask: 255.255.255.0 Dst addr: 10.2.2.0 Dst mask: 255.255.255.0 Src ports Upper: 0 Lower: 0 Op : ignore Dst ports Upper: 0 Lower: 0 Op : ignore Protocol: 0 Use protocol: false SPI: 0x0000000 Use SPI: false IPSEC: Completed outbound encrypt rule, SPI 0x03FC9DB7 Rule ID: 0xABD557B0 IPSEC: New outbound permit rule, SPI 0x03FC9DB7 Src addr: 192.168.1.1 Src mask: 255.255.255.255 Dst addr: 172.16.1.1 Dst mask: 255.255.255.255 Src ports Upper: 0 Lower: 0 Op : ignore Dst ports Upper: 0 Lower: 0 Op : ignore Protocol: 50 Use protocol: true SPI: 0x03FC9DB7 Use SPI: true IPSEC: Completed outbound permit rule, SPI 0x03FC9DB7 Rule ID: 0xABD55848

```
Feb 13 04:19:53 [IKEv1 DEBUG]: Group = 172.16.1.1, IP = 172.16.1.1, NP encrypt rule
look up for crypto map outside_map 20 matching ACL 100: returned cs_id=ab9302f0;
rule=ab9309b0
Feb 13 04:19:53 [IKEv1]: Group = 172.16.1.1, IP = 172.16.1.1, Security negotiation
complete for LAN-to-LAN Group (172.16.1.1) Responder, Inbound SPI = 0x1ba0c55c,
Outbound SPI = 0x03fc9db7
Feb 13 04:19:53 [IKEv1 DEBUG]: Group = 172.16.1.1, IP = 172.16.1.1, IKE got a
KEY_ADD msg for SA: SPI = 0x03fc9db7
IPSEC: Completed host IBSA update, SPI 0x1BA0C55C
IPSEC: Creating inbound VPN context, SPI 0x1BA0C55C
Flags: 0x0000006
SA : 0xAB5C63A8
SPI : 0x1BA0C55C
MTU : 0 bytes
VCID : 0x0000000
Peer : 0x0000F99C
SCB : 0x0150B419
Channel: 0xA7A98400
IPSEC: Completed inbound VPN context, SPI 0x1BA0C55C
VPN handle: 0x0001169C
IPSEC: Updating outbound VPN context 0x0000F99C, SPI 0x03FC9DB7
Flags: 0x0000005
SA : 0xAB570B58
SPI : 0x03FC9DB7
MTU : 1500 bytes
VCID : 0x0000000
Peer : 0x0001169C
SCB : 0x01512E71
Channel: 0xA7A98400
IPSEC: Completed outbound VPN context, SPI 0x03FC9DB7
VPN handle: 0x0000F99C
IPSEC: Completed outbound inner rule, SPI 0x03FC9DB7
Rule ID: 0xABD557B0
IPSEC: Completed outbound outer SPD rule, SPI 0x03FC9DB7
Rule ID: 0xABD55848
IPSEC: New inbound tunnel flow rule, SPI 0x1BA0C55C
Src addr: 10.2.2.0
Src mask: 255.255.255.0
Dst addr: 10.1.1.0
Dst mask: 255.255.255.0
Src ports
Upper: 0
Lower: 0
Op : ignore
Dst ports
Upper: 0
Lower: 0
Op : ignore
Protocol: 0
Use protocol: false
SPI: 0x0000000
Use SPI: false
IPSEC: Completed inbound tunnel flow rule, SPI 0x1BA0C55C
Rule ID: 0xAB8D98A8
IPSEC: New inbound decrypt rule, SPI 0x1BA0C55C
Src addr: 172.16.1.1
Src mask: 255.255.255.255
Dst addr: 192.168.1.1
Dst mask: 255.255.255.255
Src ports
Upper: 0
Lower: 0
Op : ignore
Dst ports
```

Upper: 0 Lower: 0 Op : ignore Protocol: 50 Use protocol: true SPI: 0x1BA0C55C Use SPI: true IPSEC: Completed inbound decrypt rule, SPI 0x1BA0C55C Rule ID: 0xABD55CB0 IPSEC: New inbound permit rule, SPI 0x1BA0C55C Src addr: 172.16.1.1 Src mask: 255.255.255.255 Dst addr: 192.168.1.1 Dst mask: 255.255.255.255 Src ports Upper: 0 Lower: 0 Op : ignore Dst ports Upper: 0 Lower: 0 Op : ignore Protocol: 50 Use protocol: true SPI: 0x1BA0C55C Use SPI: true IPSEC: Completed inbound permit rule, SPI 0x1BA0C55C Rule ID: 0xABD55D48 Feb 13 04:19:53 [IKEv1 DEBUG]: Group = 172.16.1.1, IP = 172.16.1.1, Pitcher: received KEY\_UPDATE, spi 0x1ba0c55c Feb 13 04:19:53 [IKEv1 DEBUG]: Group = 172.16.1.1, IP = 172.16.1.1, Starting P2 rekey timer: 27360 seconds. Feb 13 04:19:53 [IKEv1]: Group = 172.16.1.1, IP = 172.16.1.1, PHASE 2 COMPLETED (msgid=4c073b21)

### Informationen zu dieser Übersetzung

Cisco hat dieses Dokument maschinell übersetzen und von einem menschlichen Übersetzer editieren und korrigieren lassen, um unseren Benutzern auf der ganzen Welt Support-Inhalte in ihrer eigenen Sprache zu bieten. Bitte beachten Sie, dass selbst die beste maschinelle Übersetzung nicht so genau ist wie eine von einem professionellen Übersetzer angefertigte. Cisco Systems, Inc. übernimmt keine Haftung für die Richtigkeit dieser Übersetzungen und empfiehlt, immer das englische Originaldokument (siehe bereitgestellter Link) heranzuziehen.